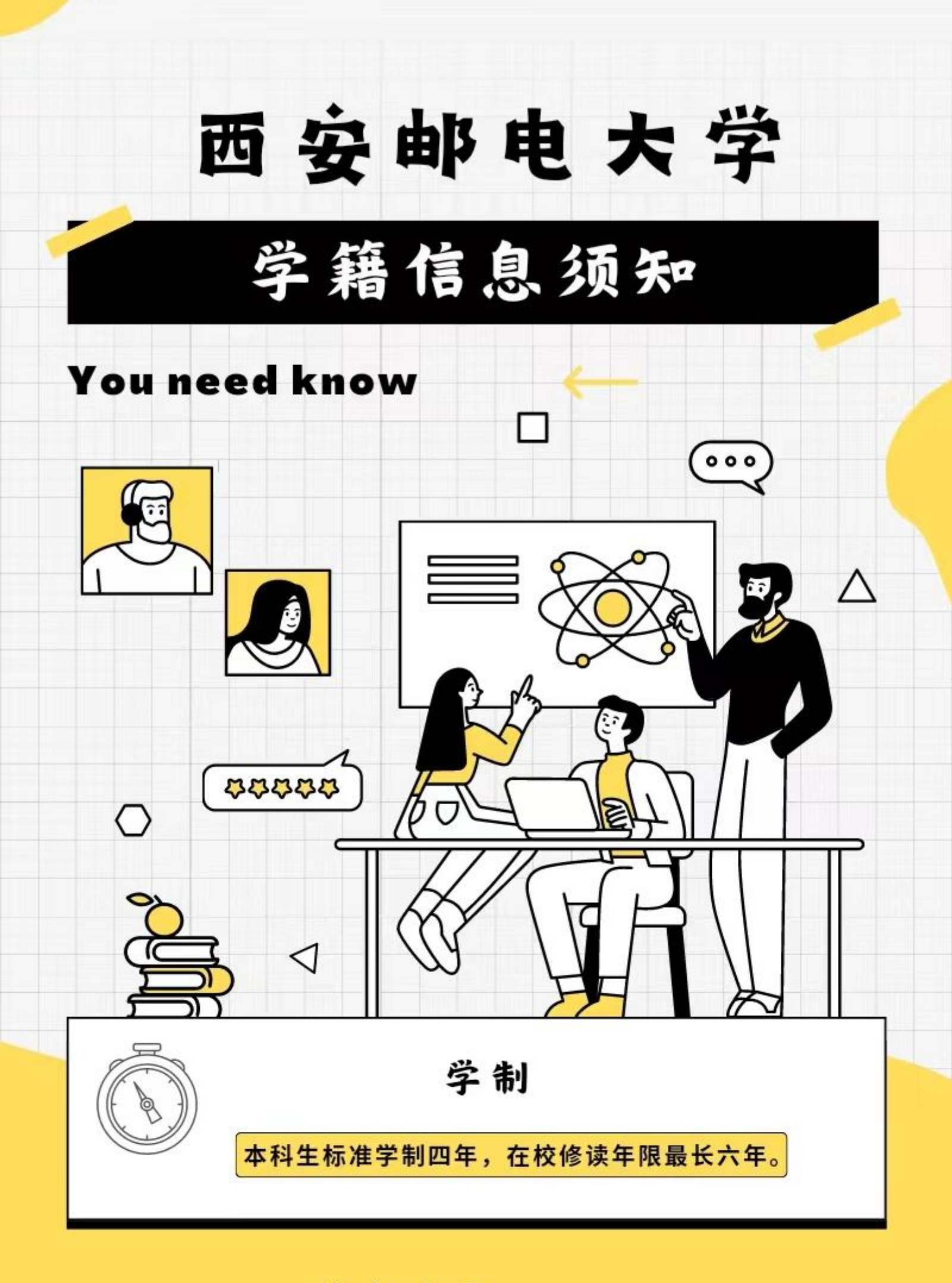

#### 信息目录

INFORMATION DIRECTOR

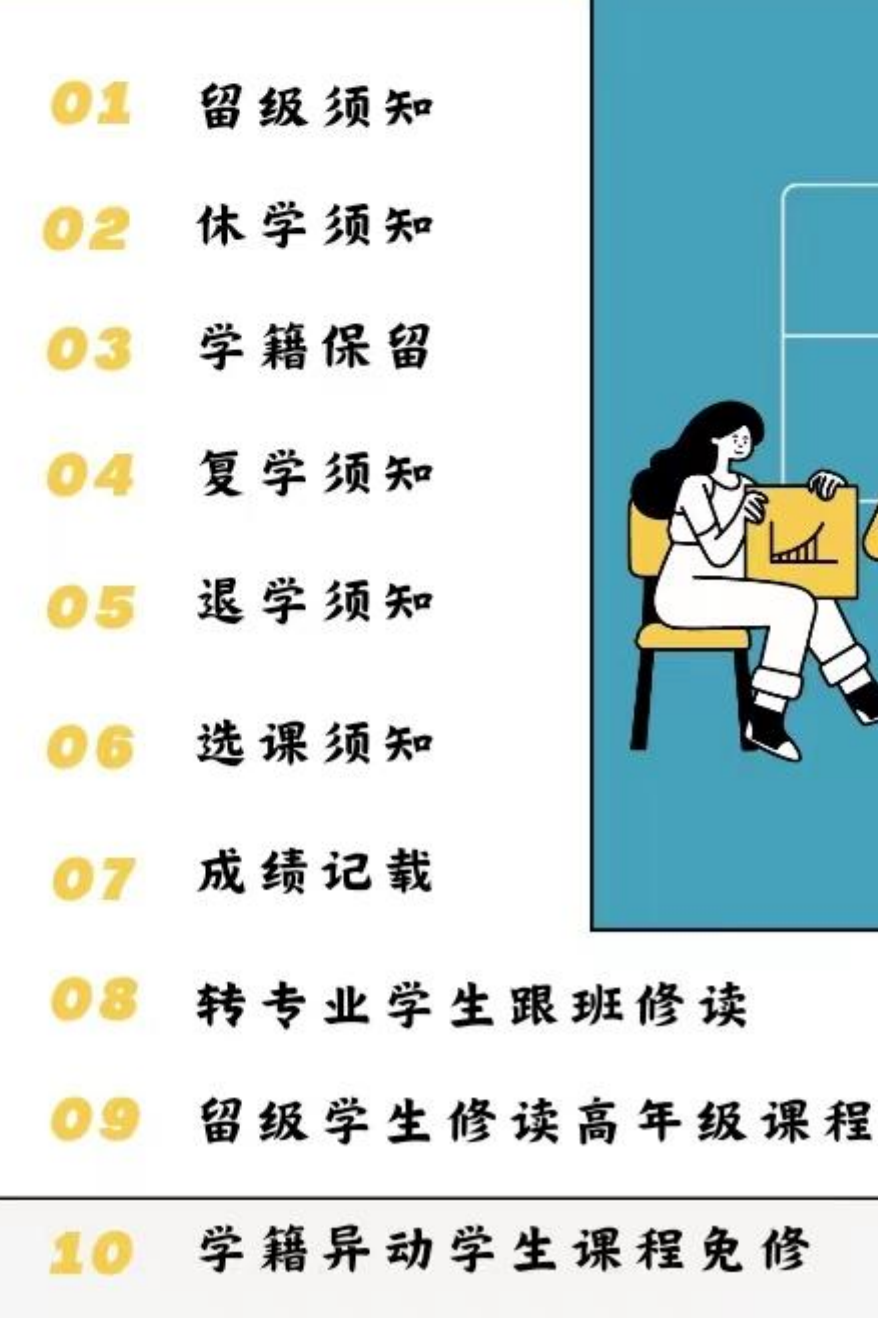

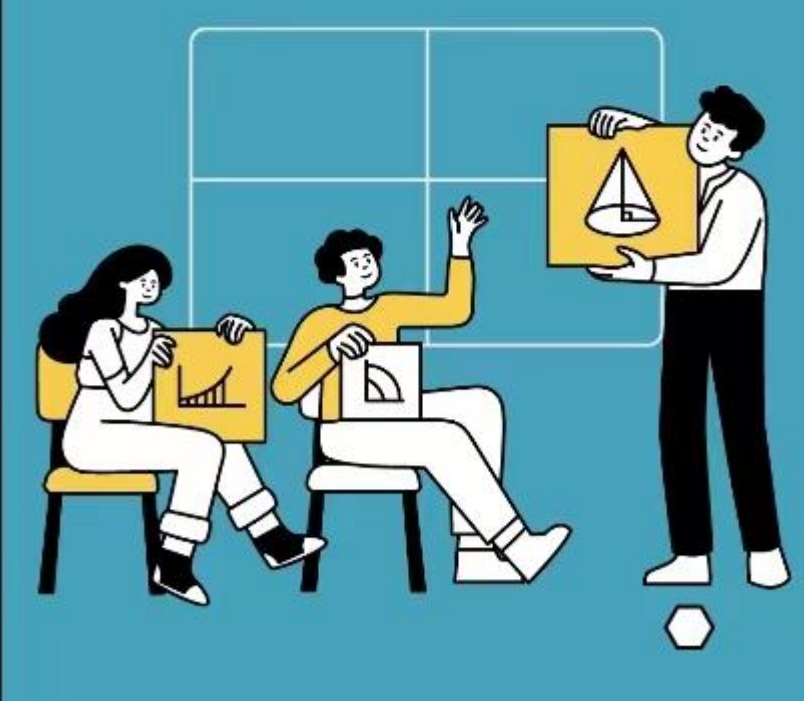

- 学籍异动学生课程免修
- 在校证明与成绩证明 11
- 12 考试常见问题

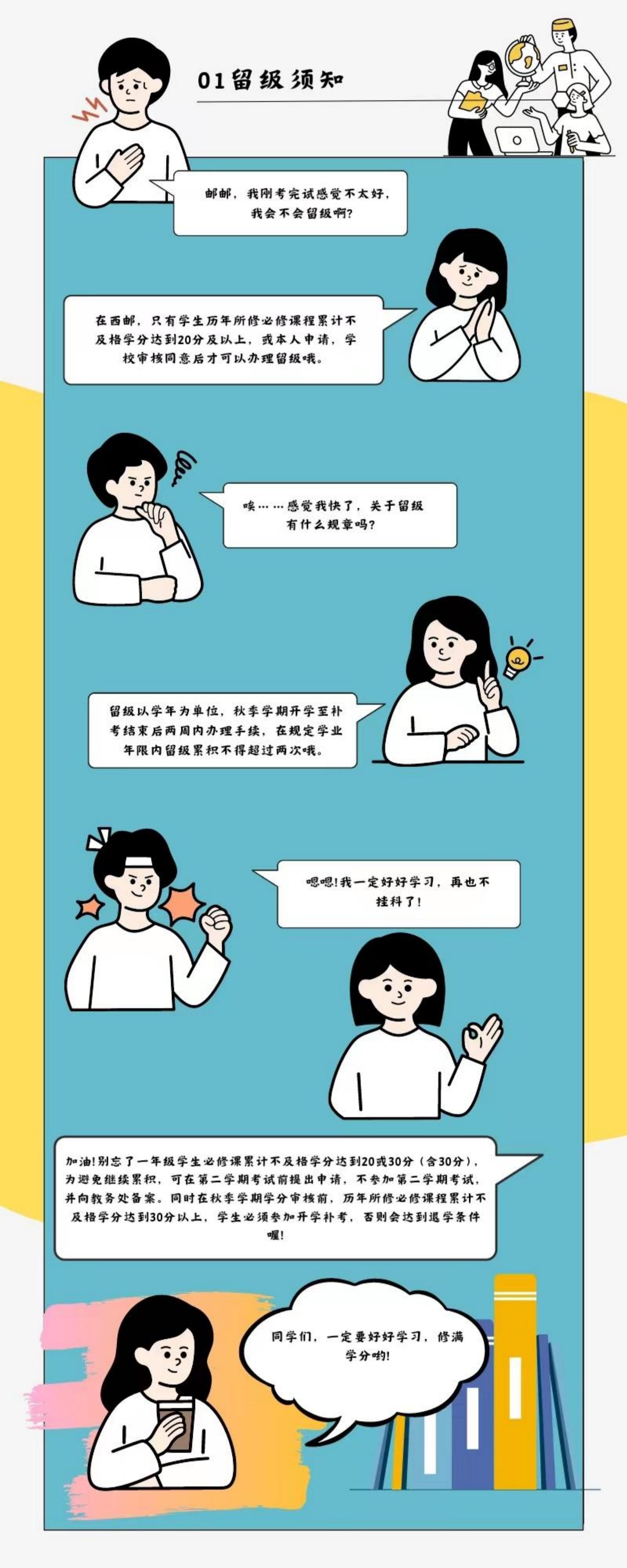

留级办理流程图

## 西邮xx级留级大群

第一步,本人提交

老师们好,请问留级手续怎 么办呀。

书面申请。

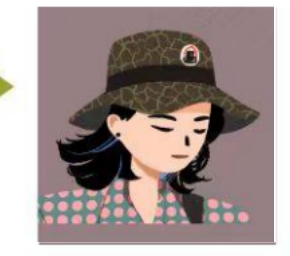

C某

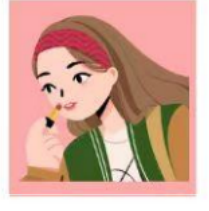

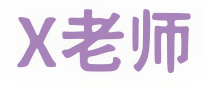

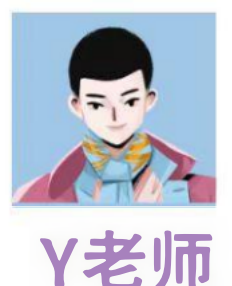

第二步,学生本人填写**《西安邮电大 学留级审批表》**(教务处存档)。 另备一份手写个人申请,需要家长或 辅导员与家长沟通后签字。

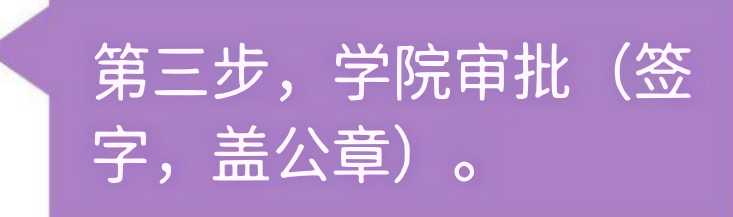

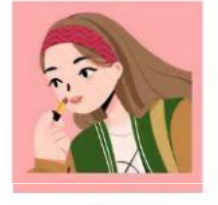

Y老师

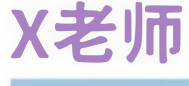

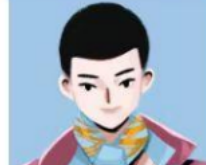

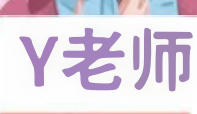

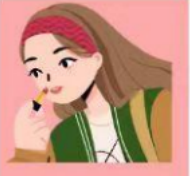

X老师

第四步,教务处审批。

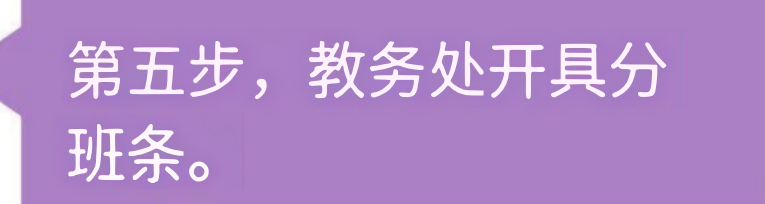

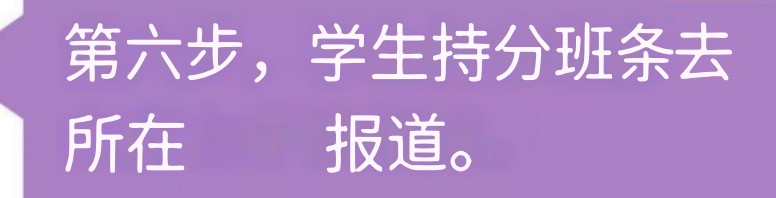

收到,谢谢老师!

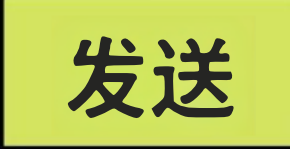

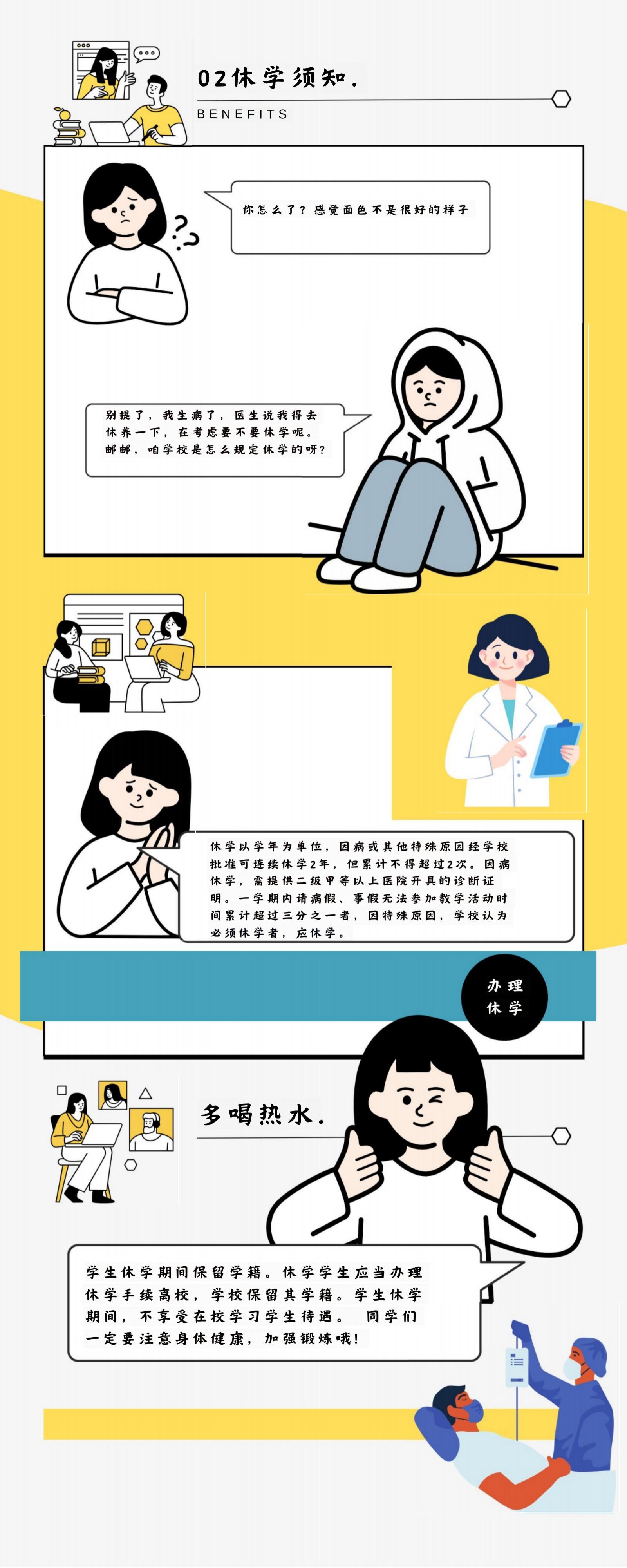

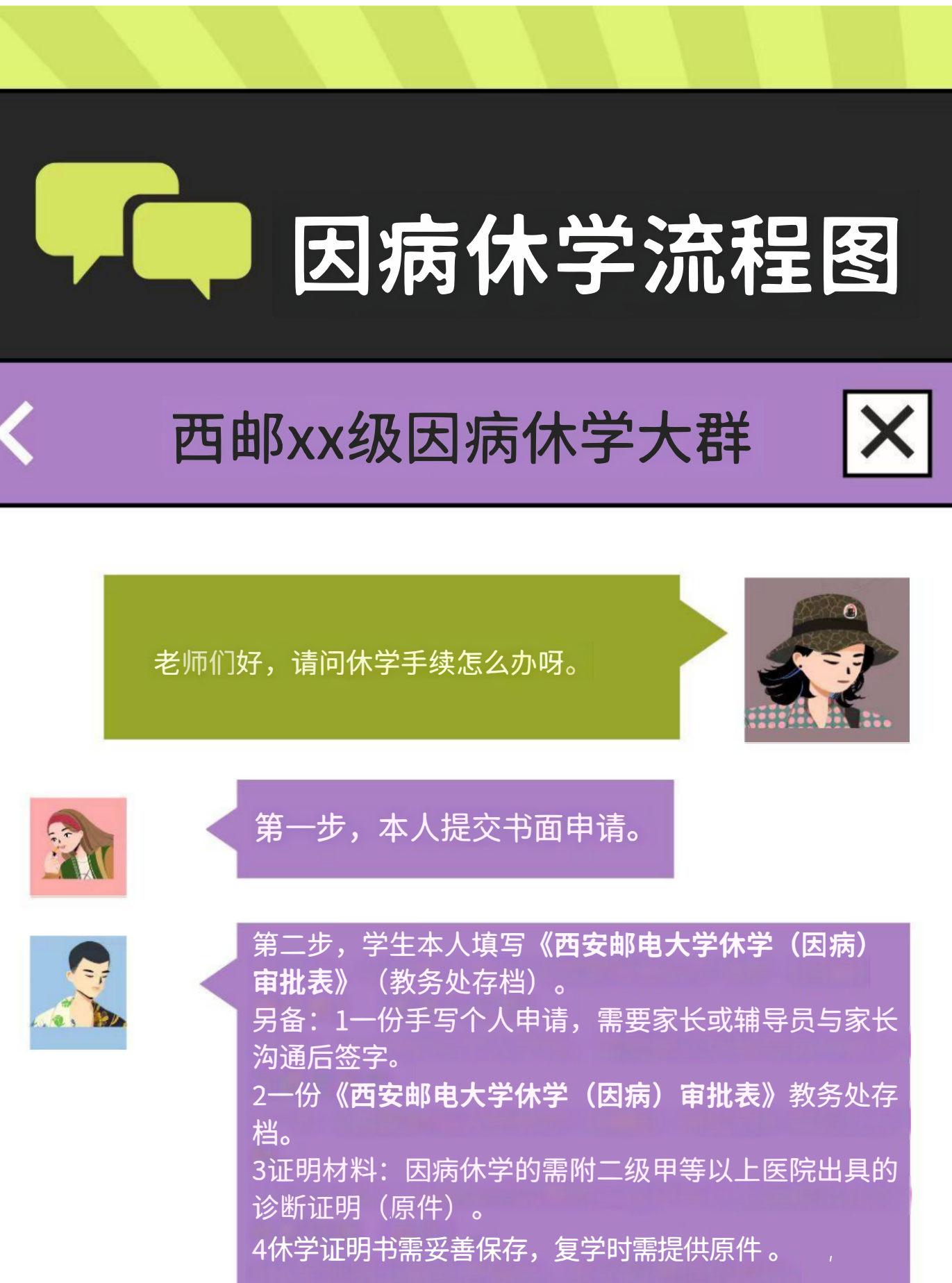

办理相关学籍手续。

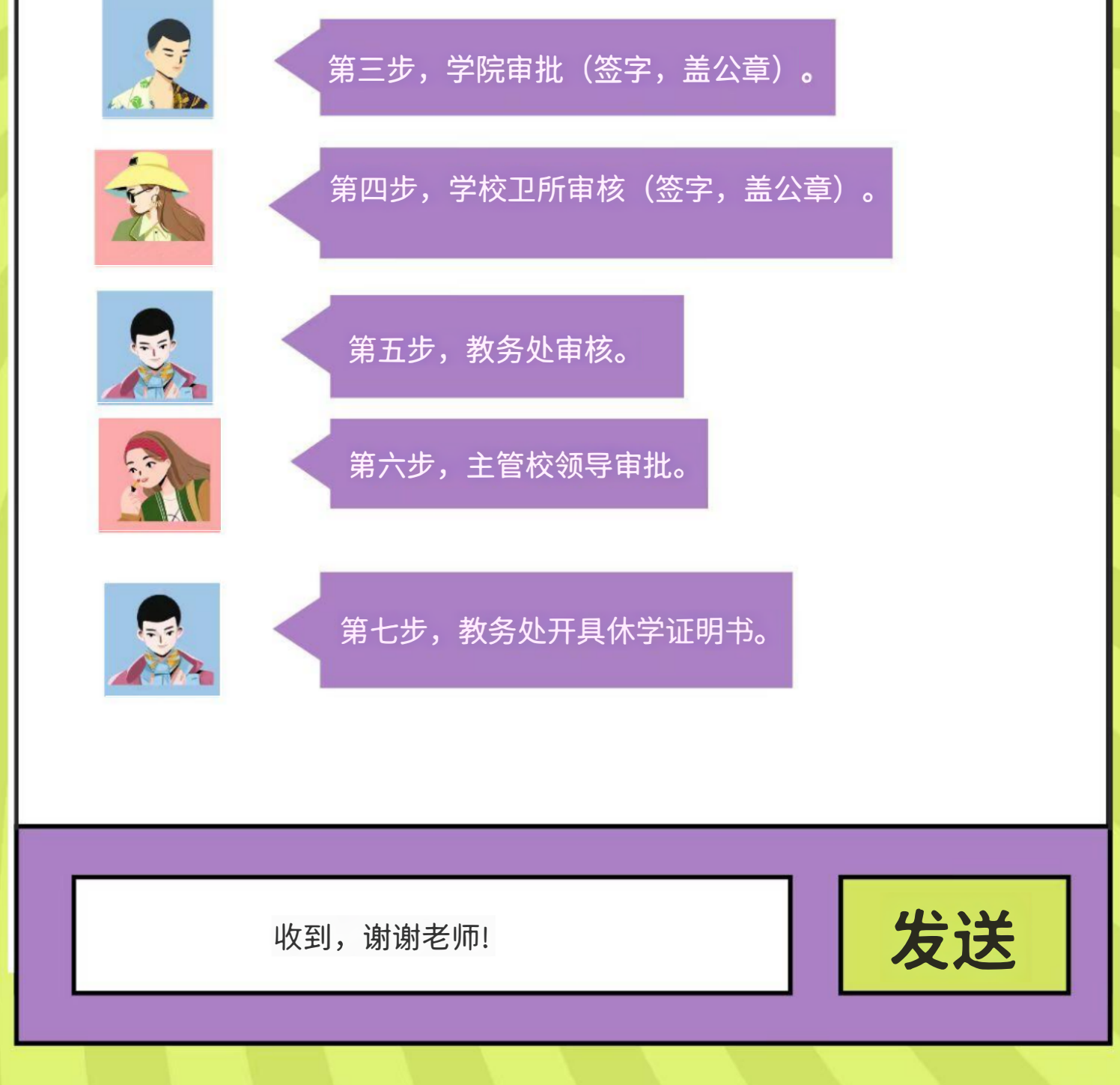

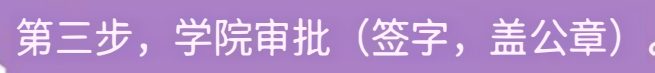

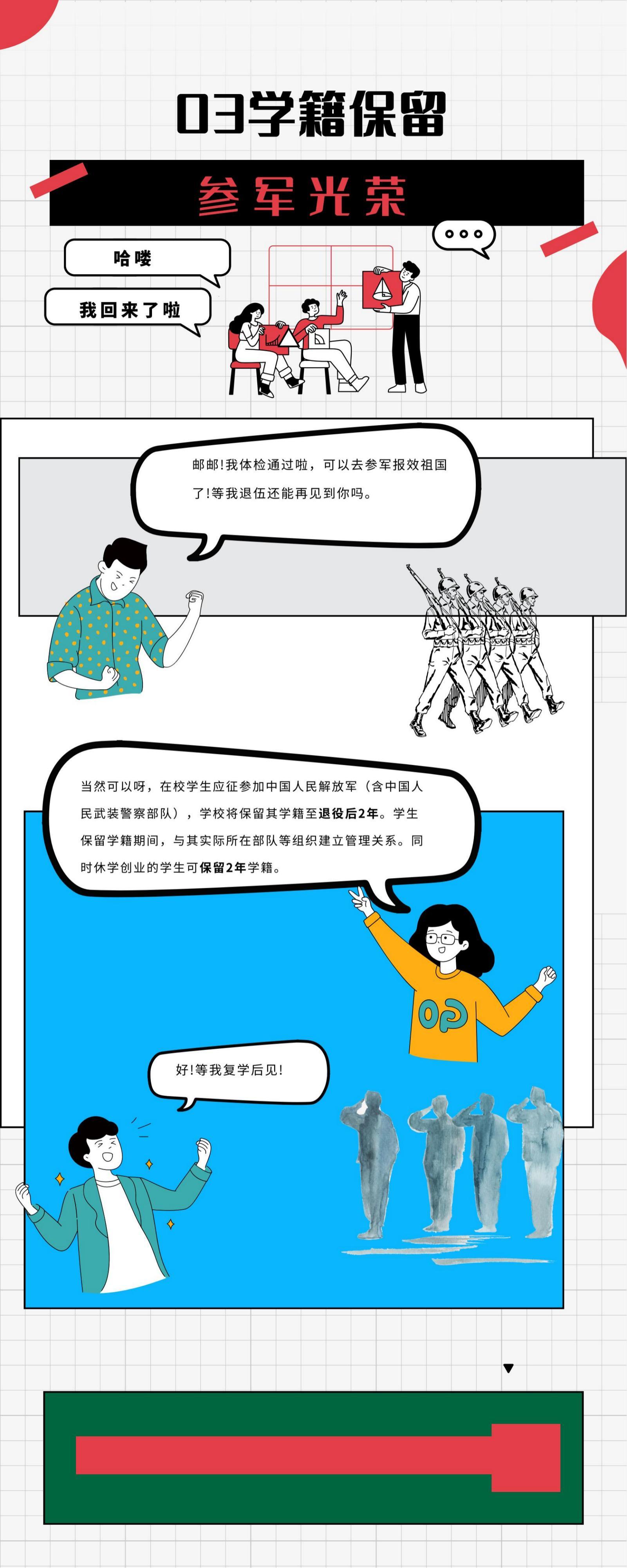

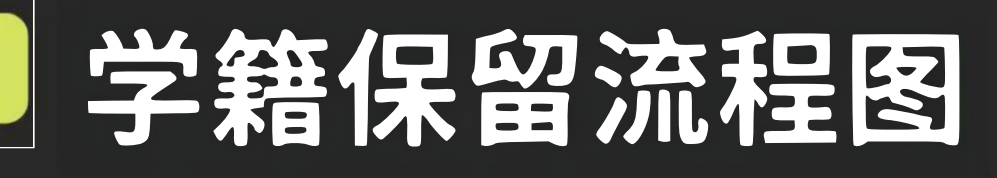

### 西邮xx级学籍办理大群

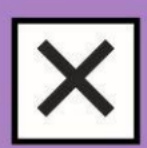

老师们好,请问保留学籍手续怎么办呀。

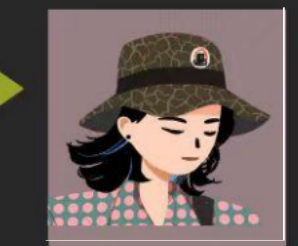

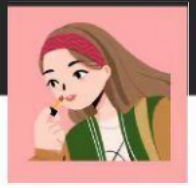

第一步,本人提交书面申请。

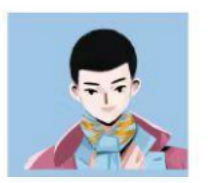

第二步,学生本人填写**《西安邮电大学保留学籍(参 军入伍)审批表》**(教务处存档)。

另备: 1有份手写个人申请,需要家长或辅导员与家长 沟通后签字。

2一份**《西安邮电大学休学(参军入伍)审批表》**教务 处存档。

3证明材料:参军保留学籍办理手续时,需附入通知书 原件和复印件。休学创业学生需要提供工商营业执照 原件和复印件。

4休学证明书需妥善保存,复学时需提供原件。否则,不 予办理相关学籍手续。

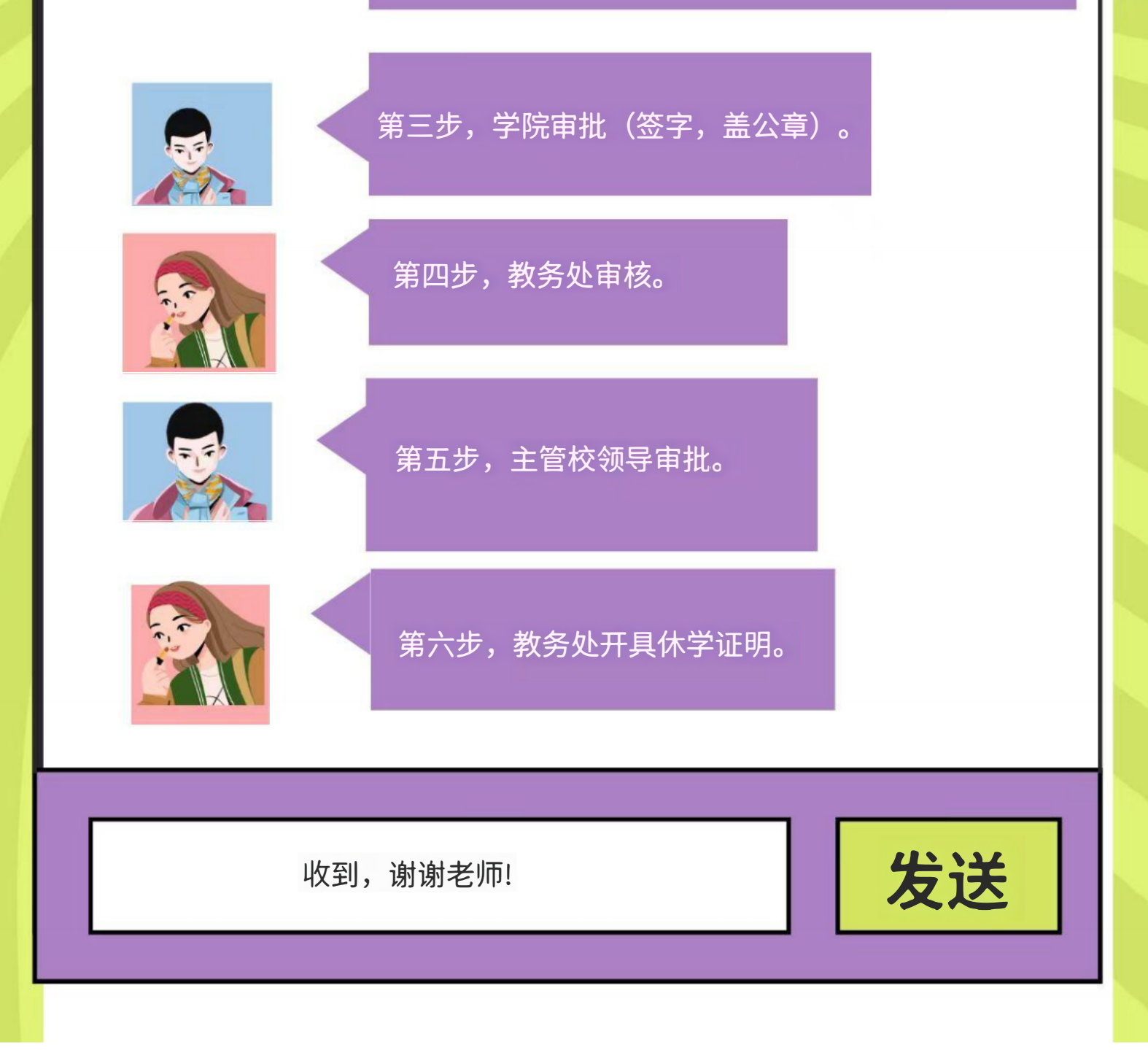

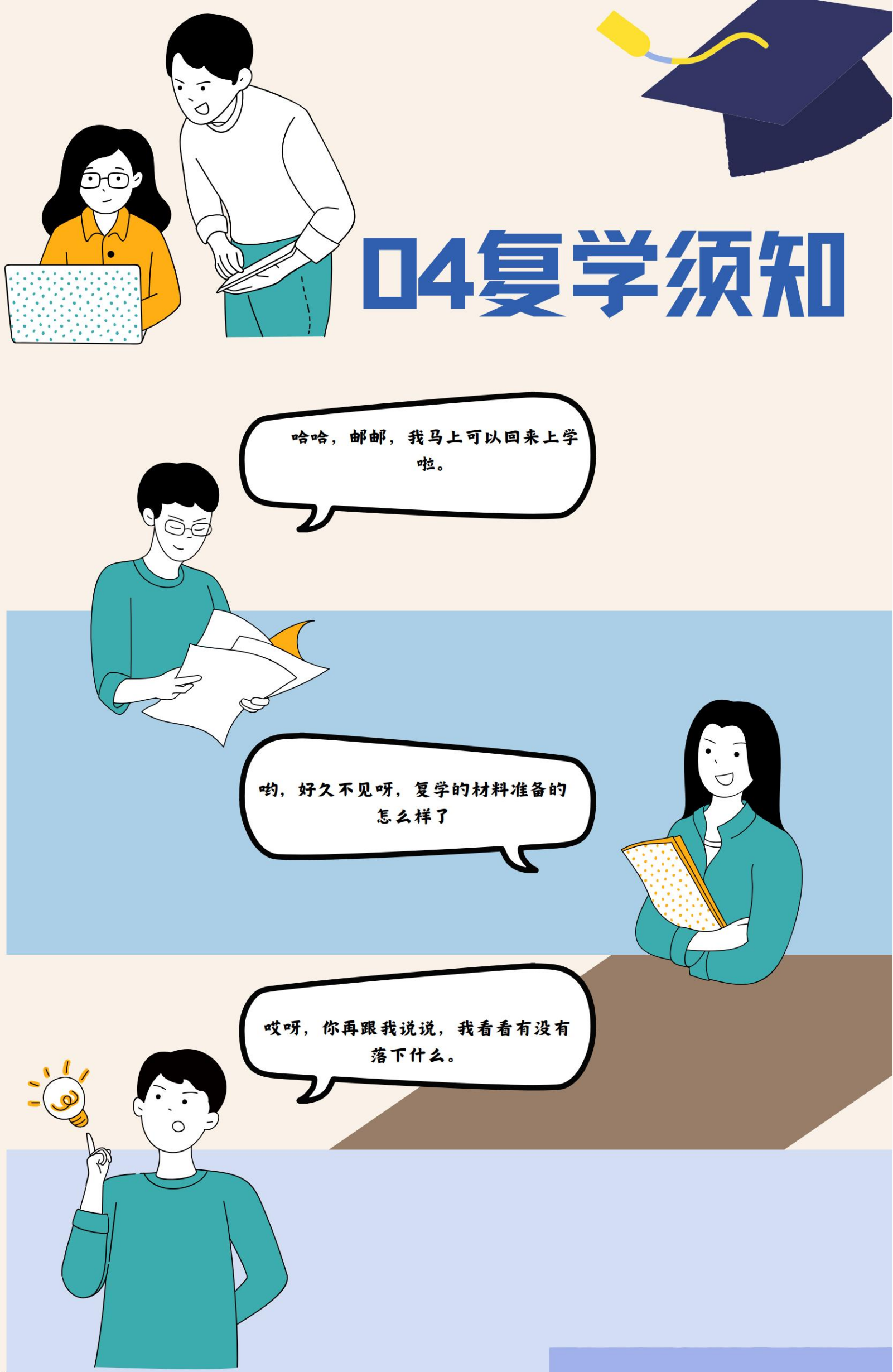

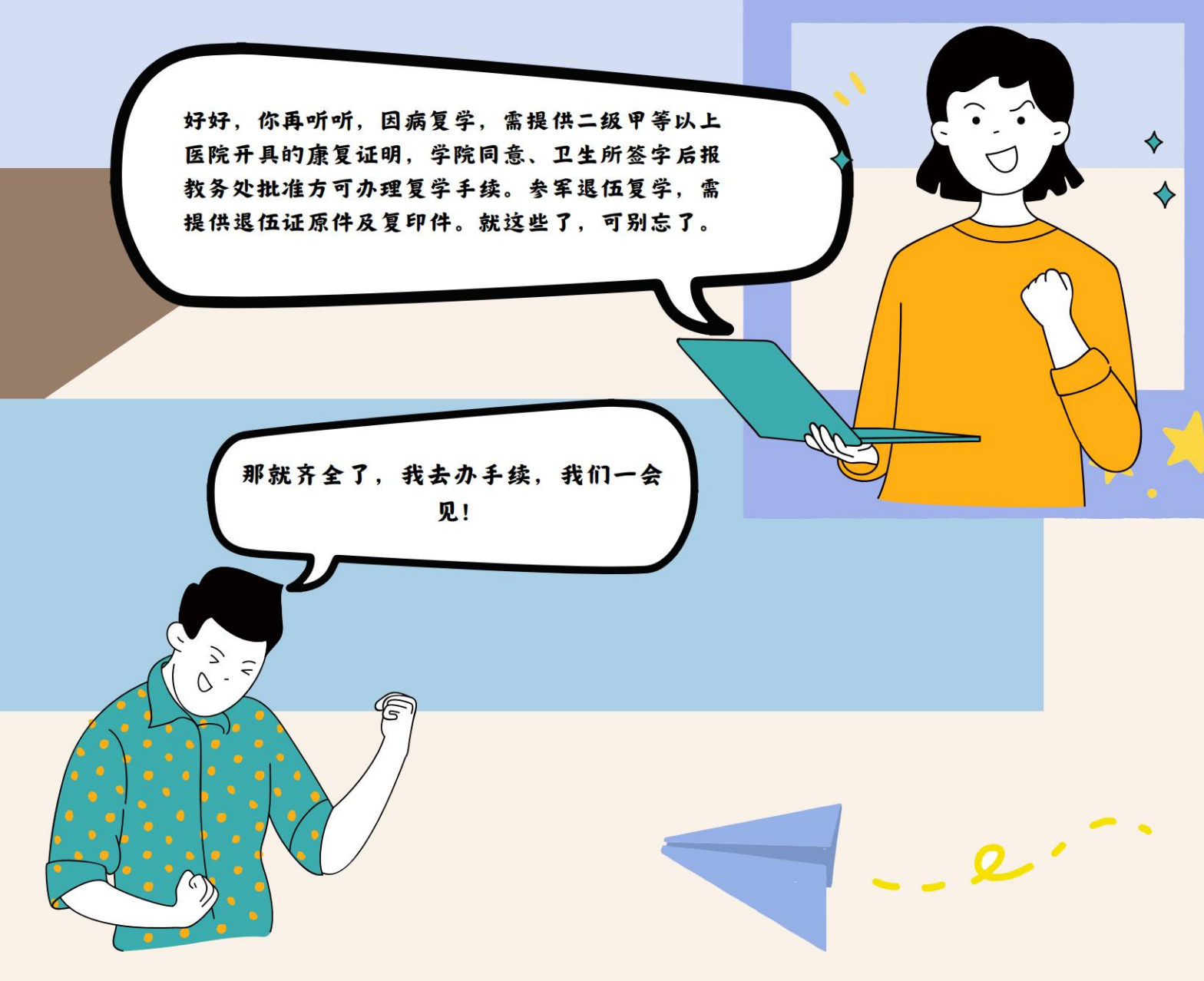

# 夏学加理流程图

#### **出**骤 1.

学生本人提交书面申请,持(因病,参军)休学证明书。

#### 出聚 2.

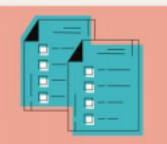

本人填写《西安邮电大学复学申请书》(或因病。) 材料:1一份《西安邮电大学复学申请书》(教务处存档)。2一份学生手写个人 申请 3 因病复学证明材料: 二级甲等级以上医院康复证明原件。4 参军退伍复学 证明材料需提供退伍原件和复印件。

出聚 3.

学院审批(签字,盖学院公章)。

出照 4.

学校卫生所审核(仅因病复学)。

出骤 5.

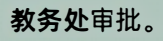

出骤 6.

主管校领导审批。

出骤 ٦. 教务处开具分班条。

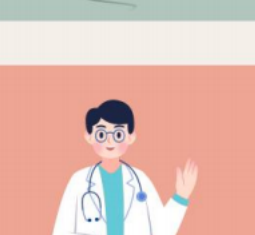

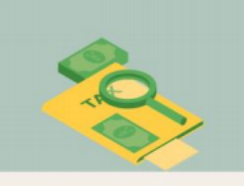

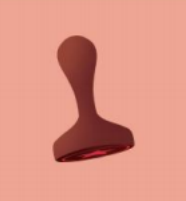

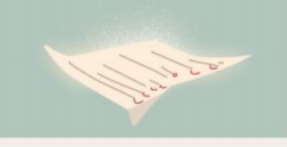

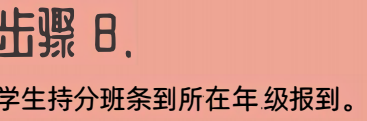

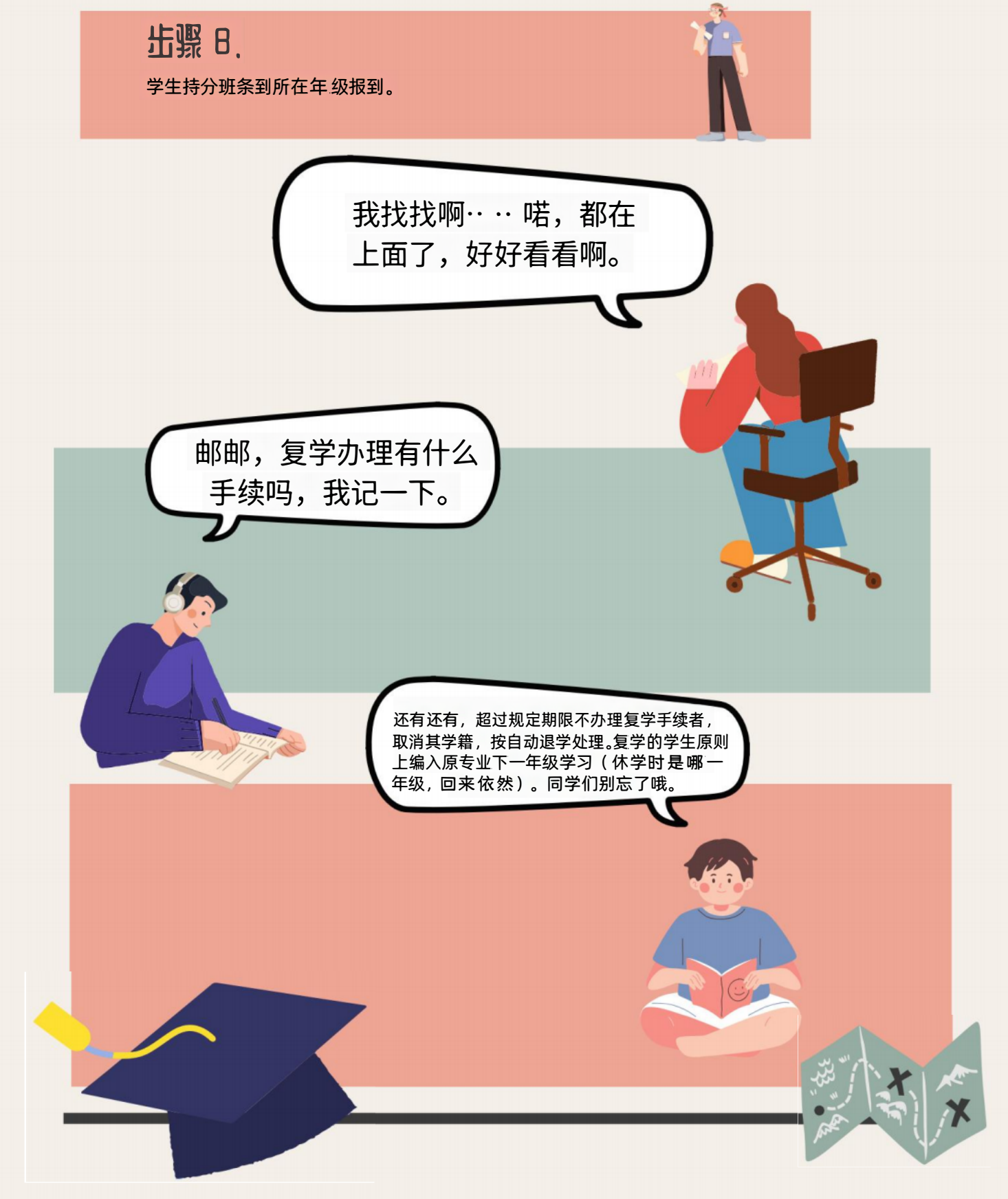

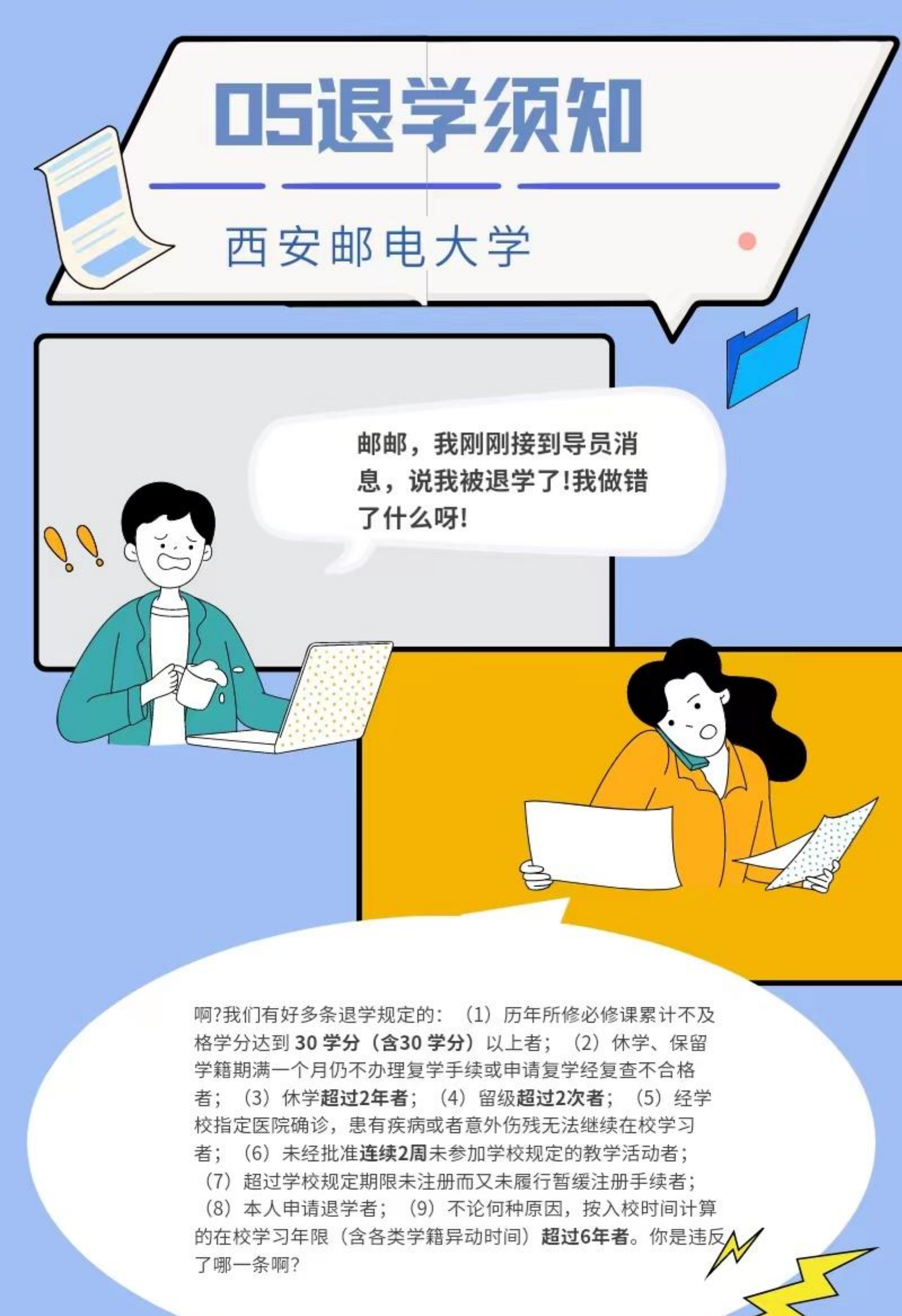

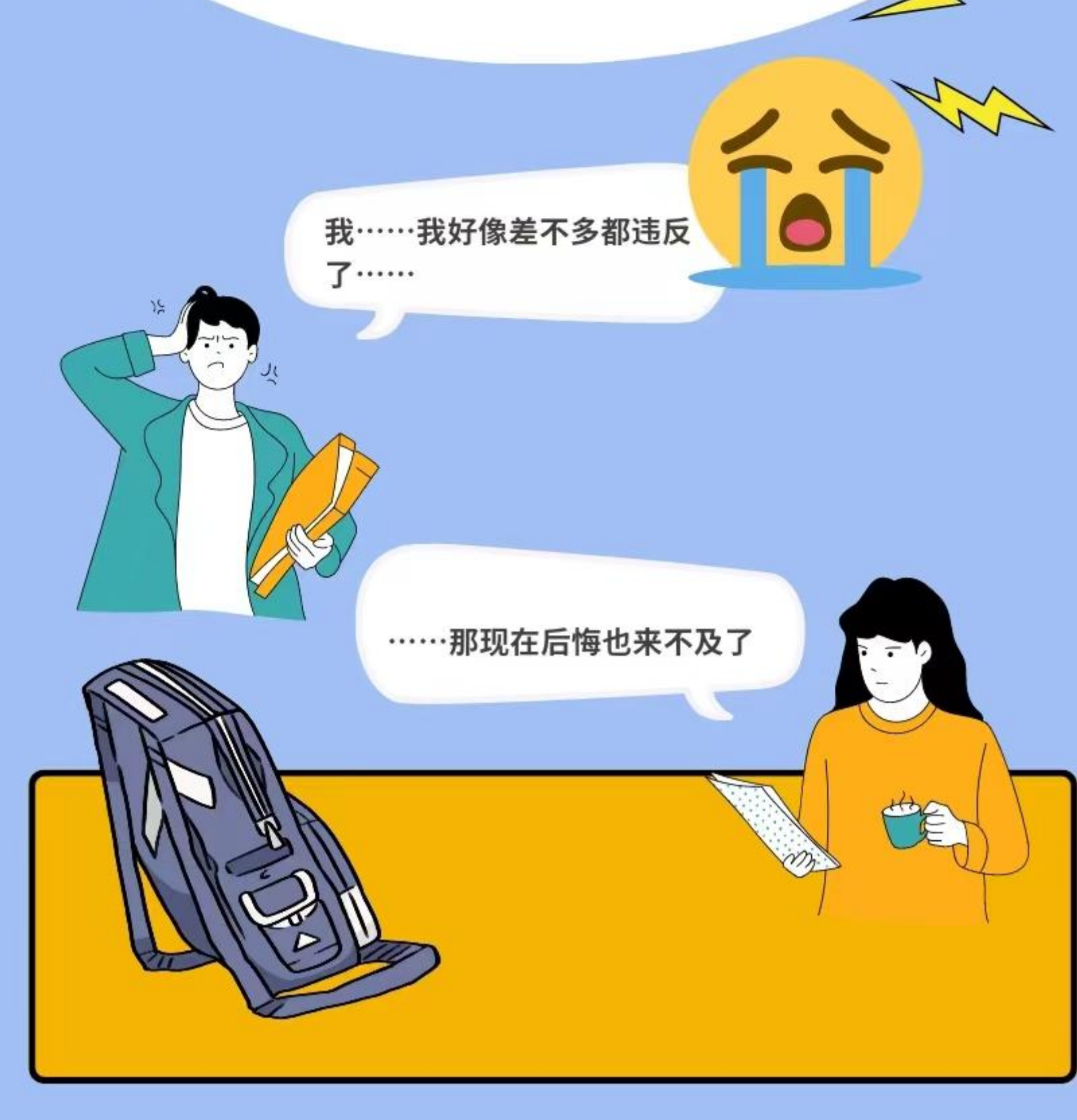

# 退学加理流程图

#### 出骤1.

学生本人提交书面申请。

出聚 2.

本人填写《西安邮电大学退学审批表》和《离校通知单(退学)》 材料:1一份《西安邮电大学退学审批表》,一份《离校通知单(退学)》(各 部门盖章,最后到教务科)。2学生手写个人申请,家长或者辅导员和家长沟通 后签字 3 其他材料: 两张一寸照。4 在校学习一学年以上的, 开具肄业证明书 或学习证明。

击骤 ∃.

学院审批(签字,盖学院公章)。

出照 4.

教务处审批。

出骤 5. 主管校领导审批。

出骤 6.

学校领导审批后,教务处开具退学证明书和肆业证明书,学生持退学 证明书办理其他手续。

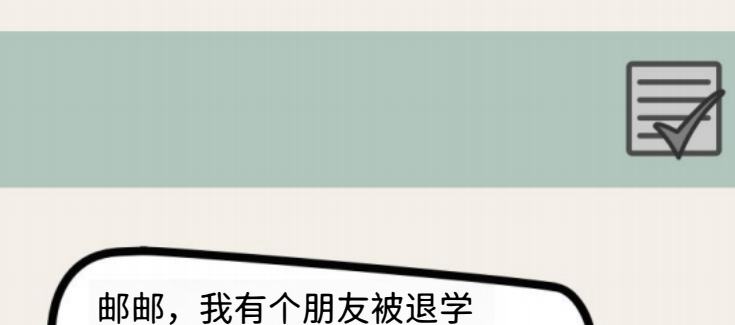

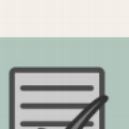

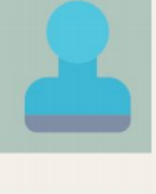

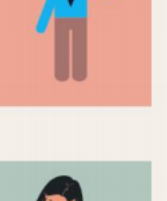

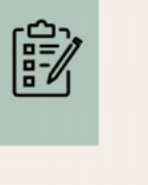

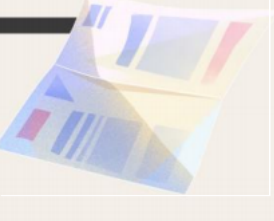

了,你知道要走什么流程 吗。

出照 ヿ. 退学程序完成。

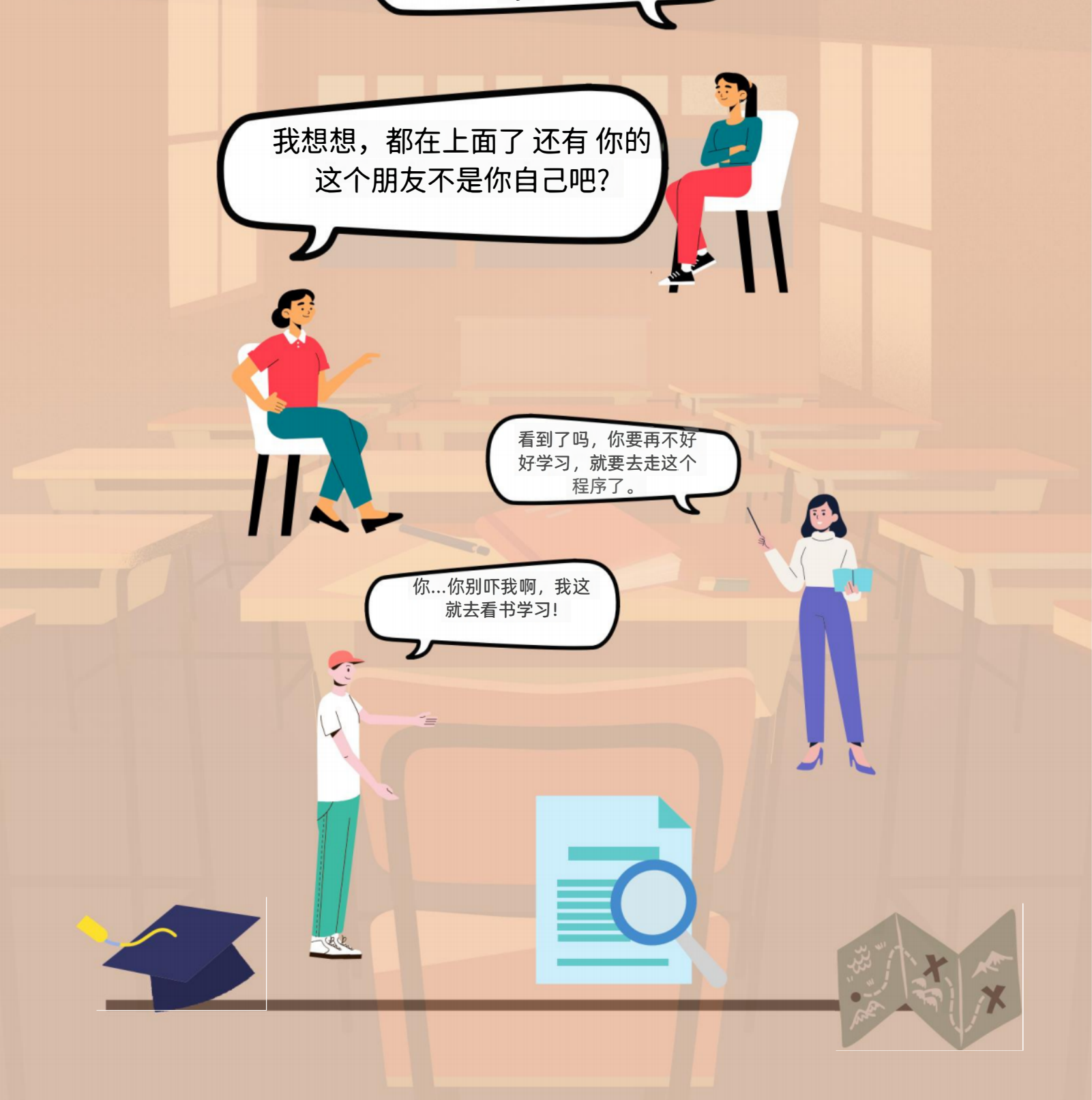

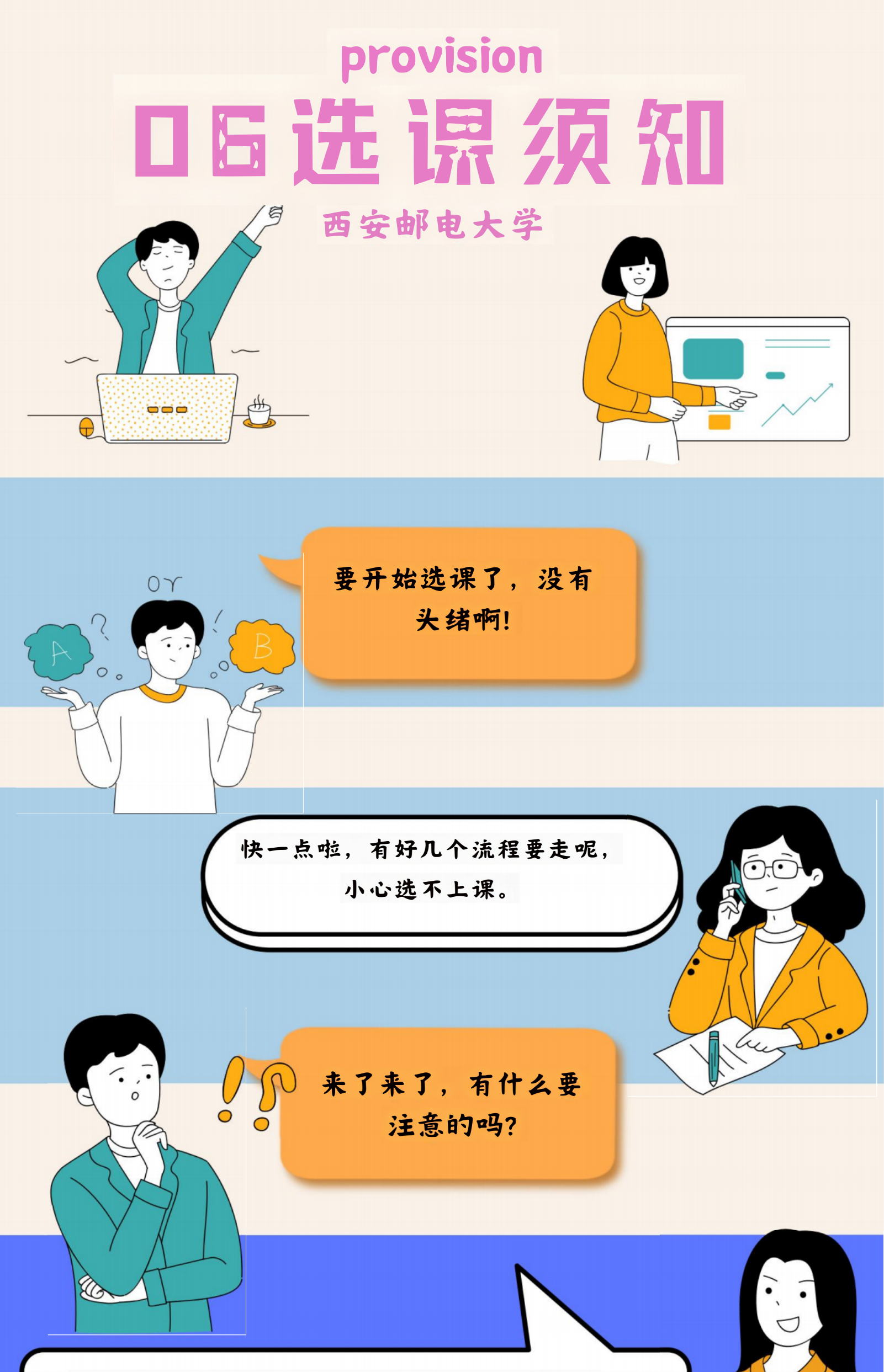

主修课程选课分拟选与正式两阶段喔,拟选 人数不足15人不开课;正式选课分二轮,第 一轮选课时间始于本学期全校考试 结束后 的第二天,为期三天;第二轮在第一轮选课 结 束后,导出不足15人的课 程发给各学 院停开,学院组织学生改选可正式开设的课 程,为期三天。记住了吗?

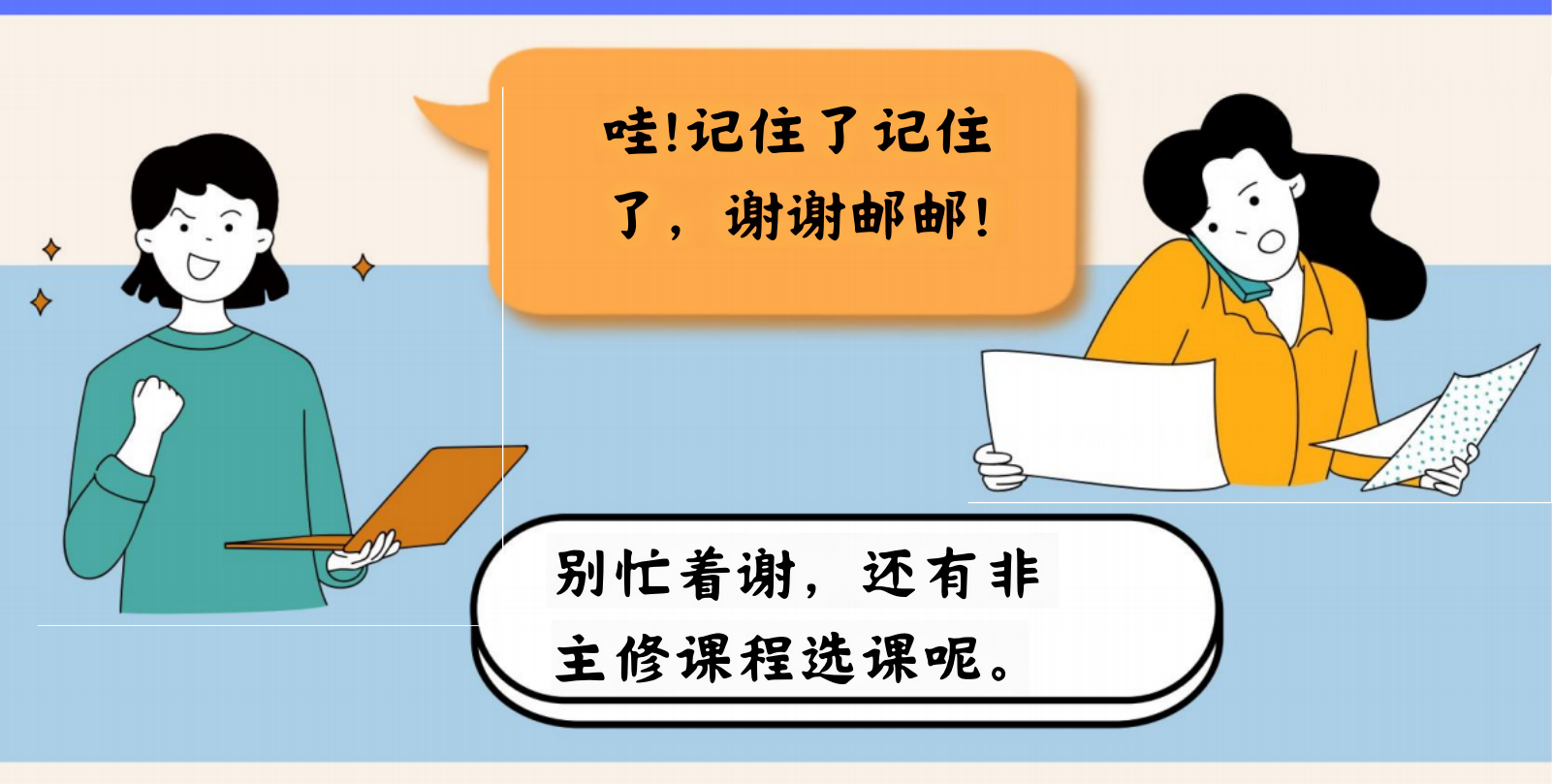

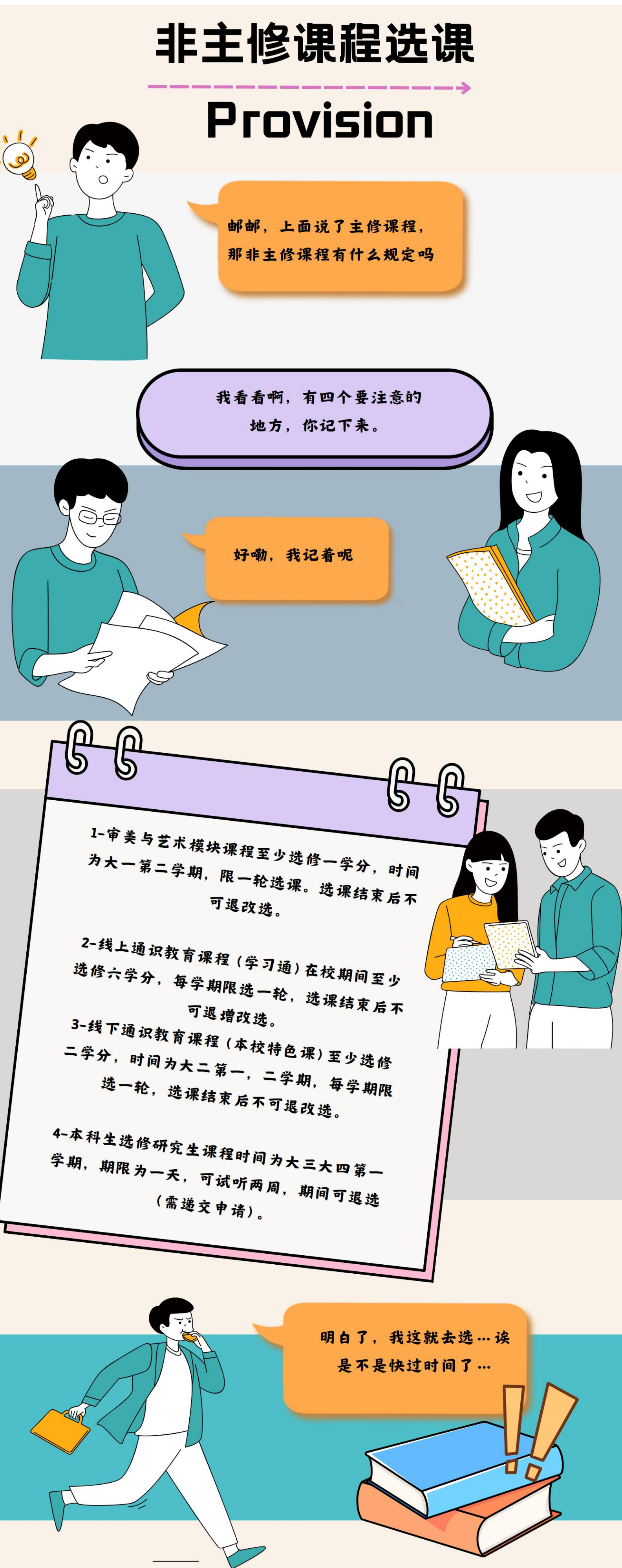

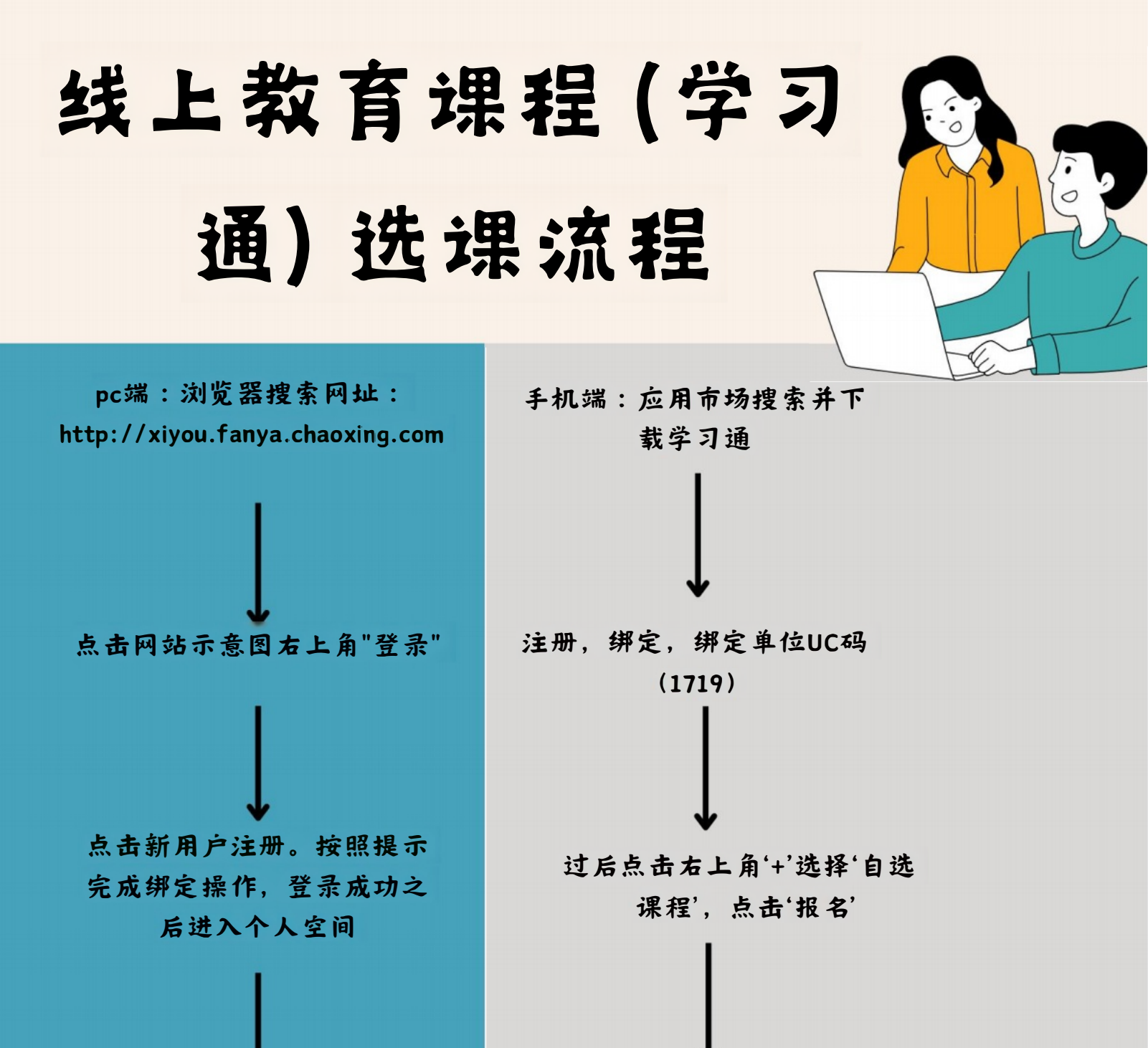

选课成功

在'我学的课'模块下点击'+添 加课程'

在'自选课程'模块下,点击 报名'按钮,选课完成

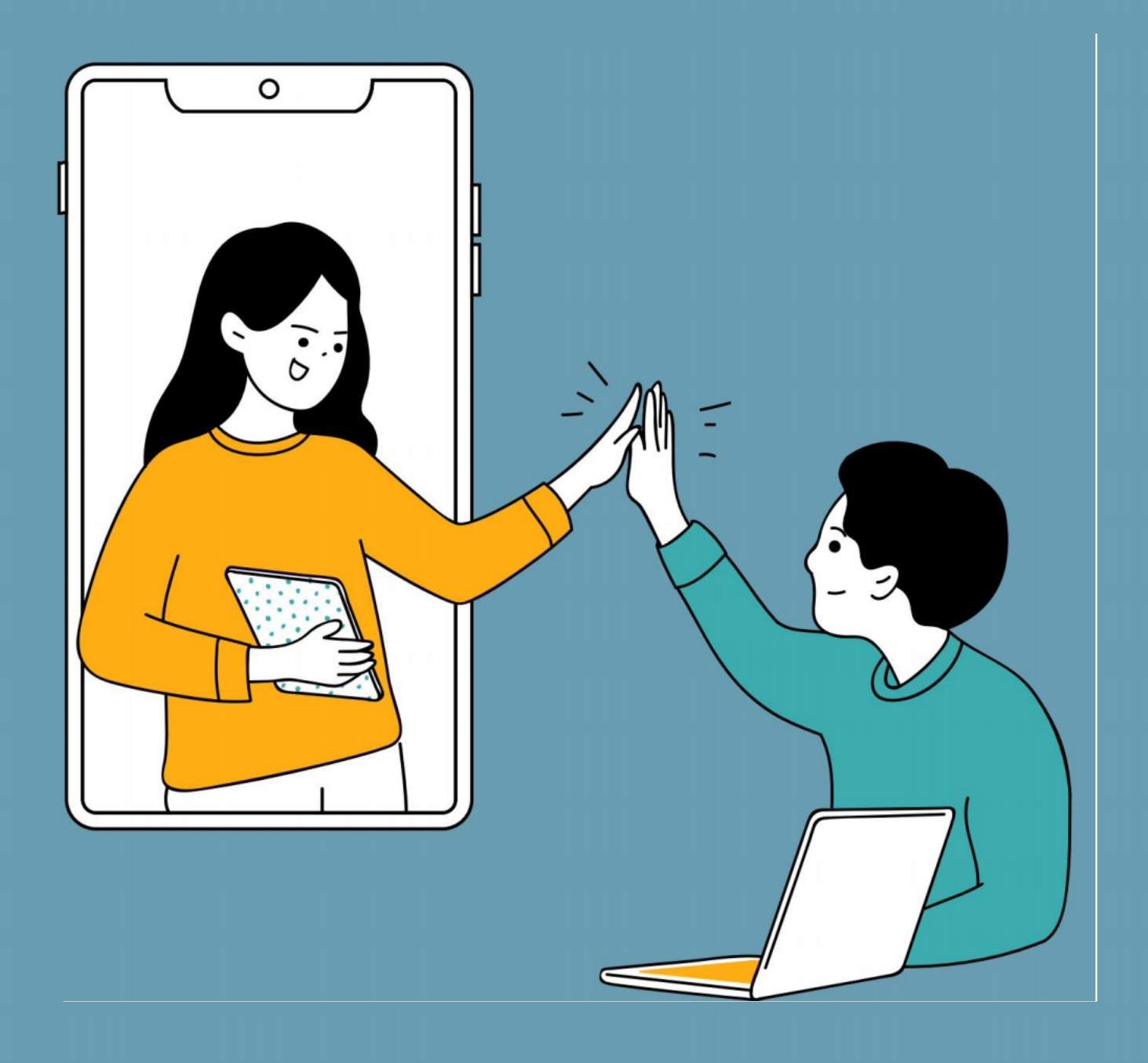

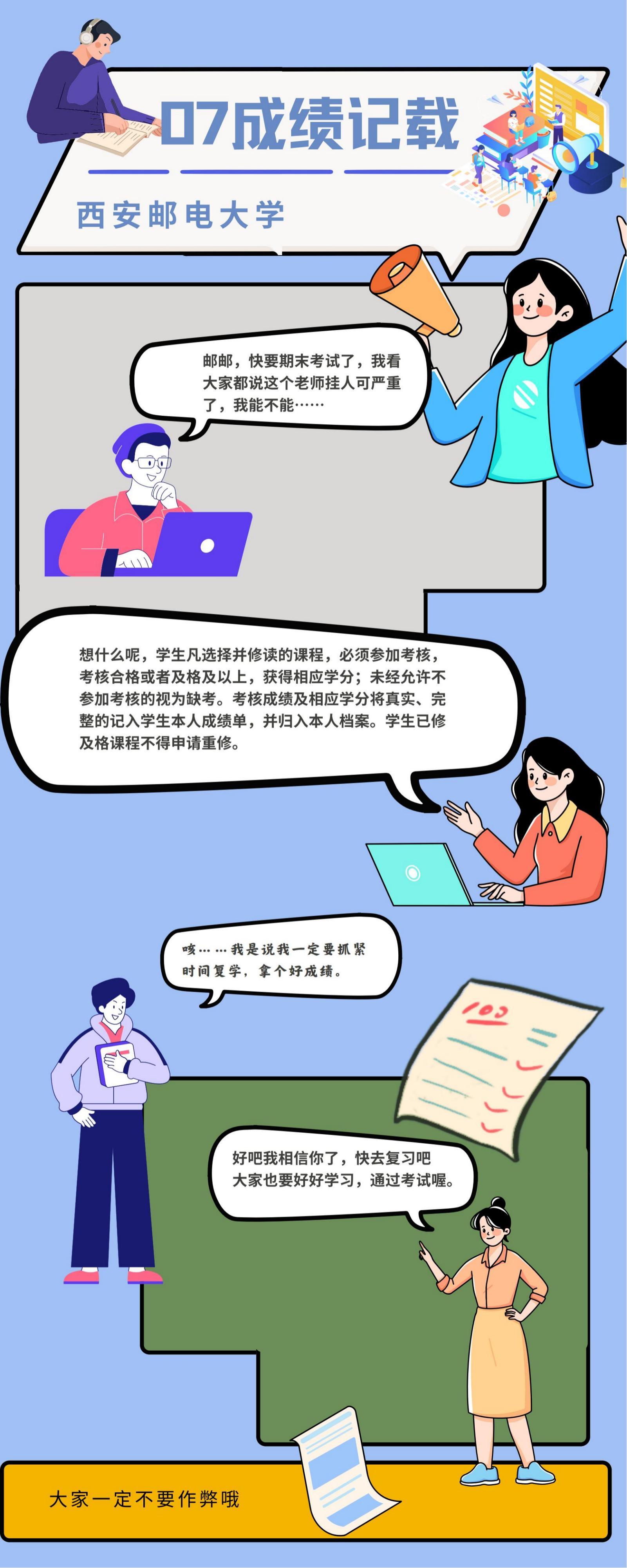

## 08.转专业学生跟班修读

#### 新生答疑篇

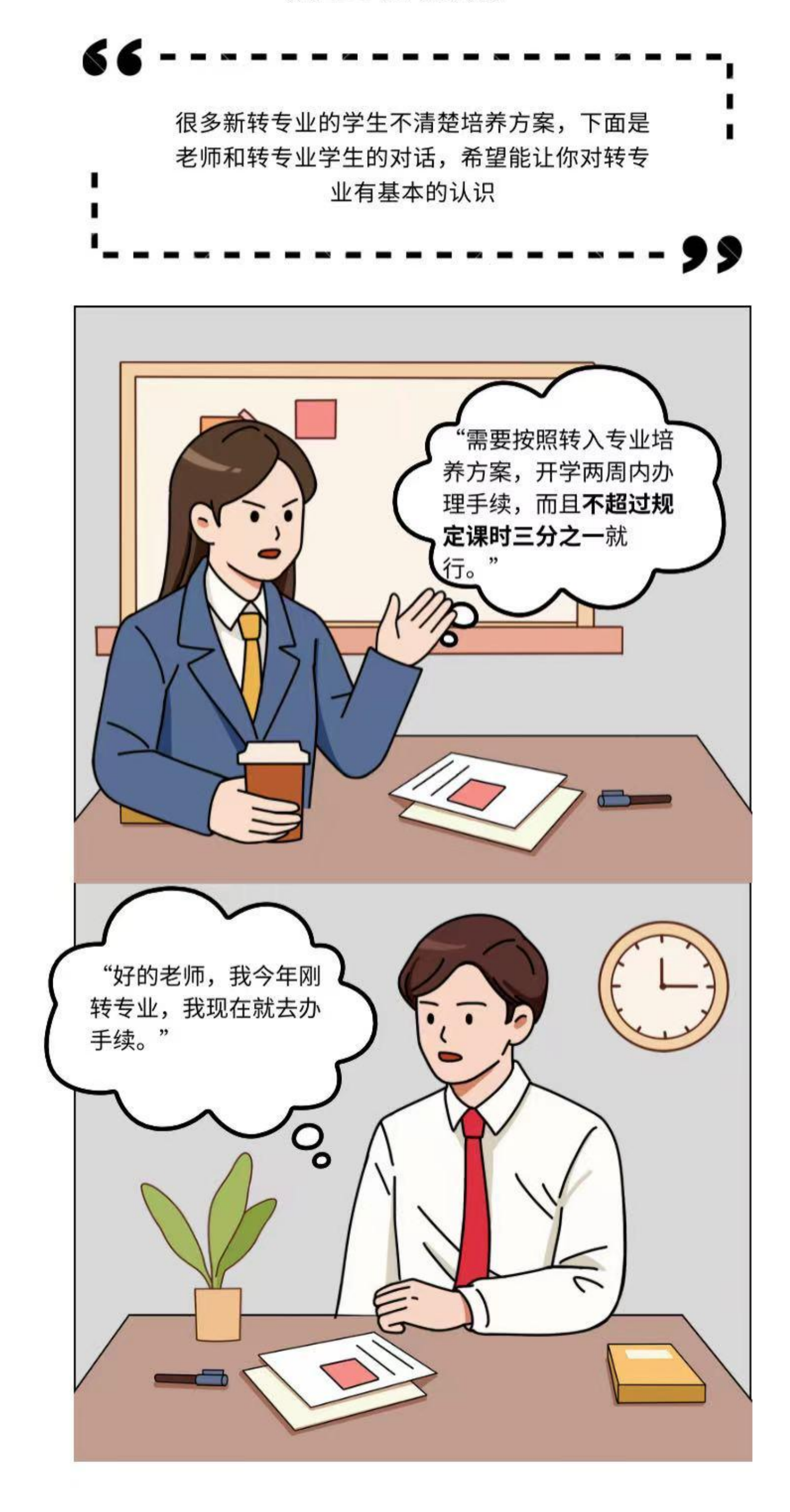

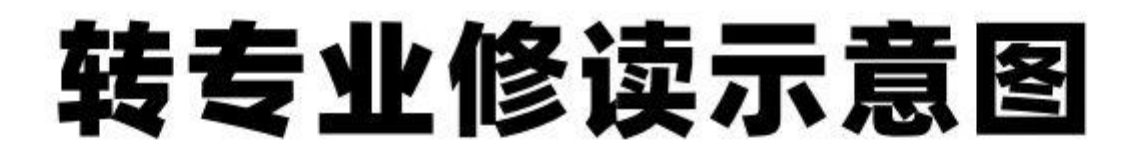

对于转专业的学生跟班修读的流程如图所示

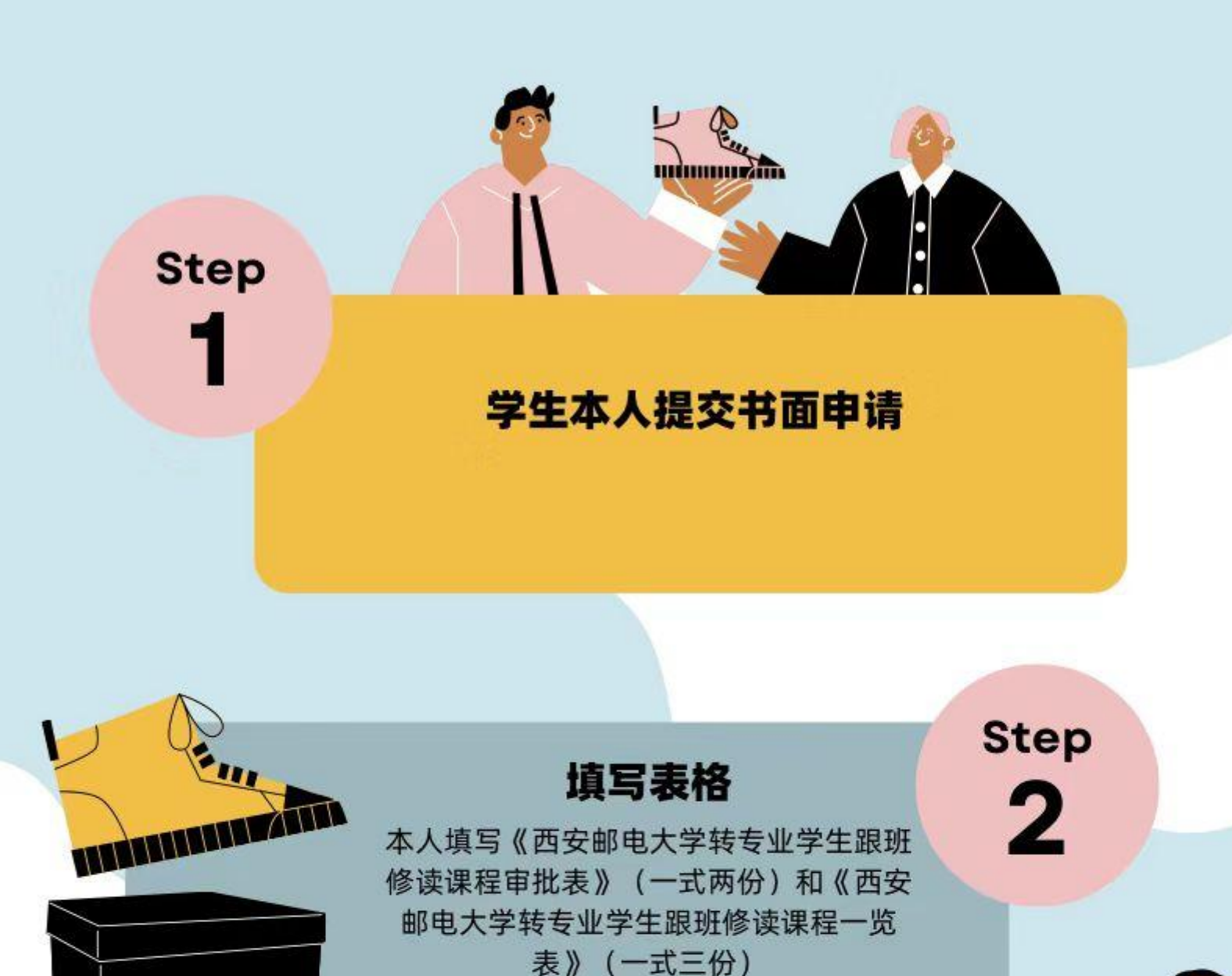

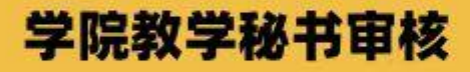

Step

3

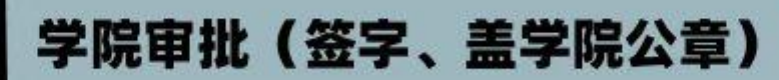

3

#### 教务处审批

Step

4

审批后学院就会为你添加课程啦!

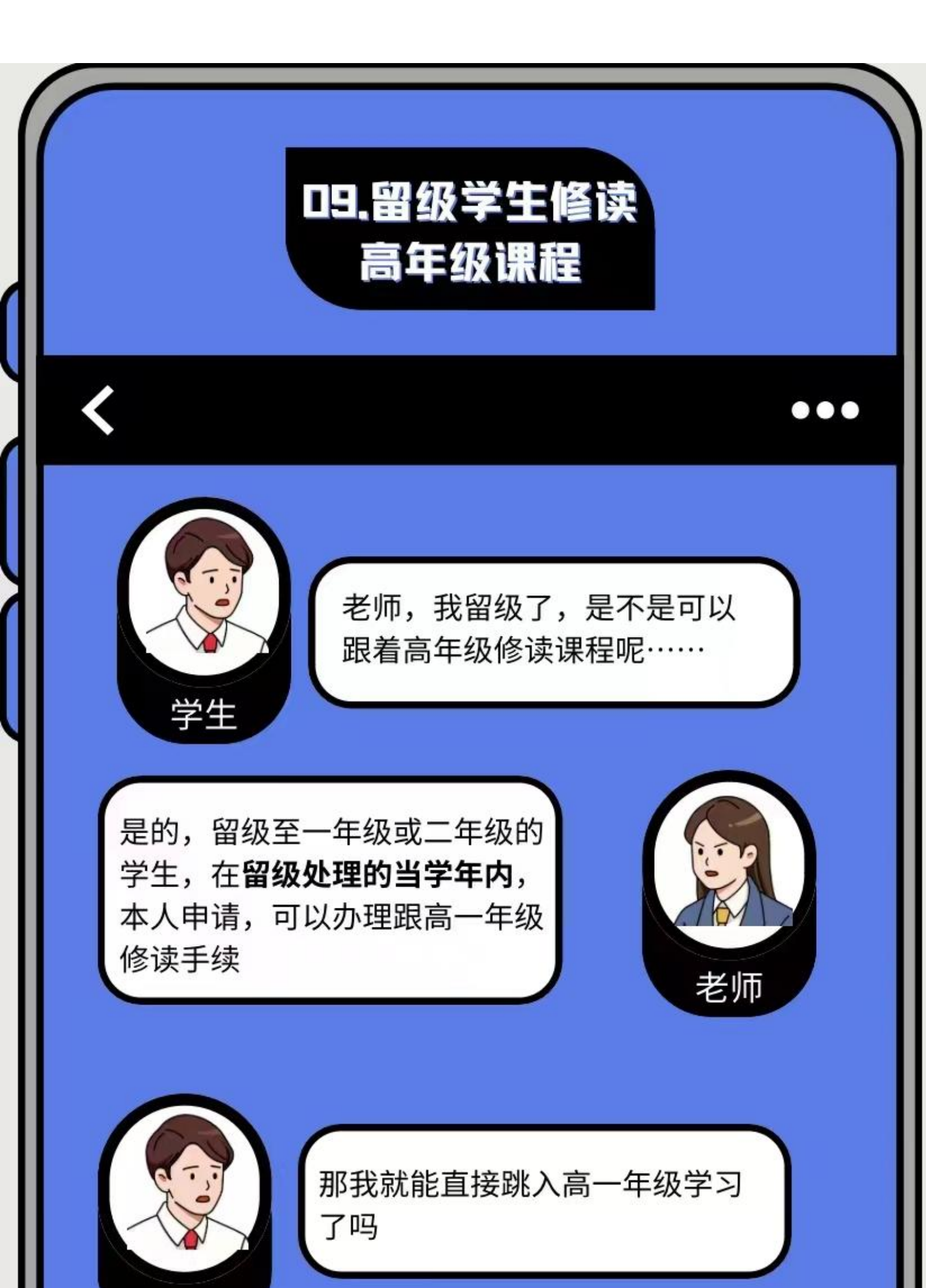

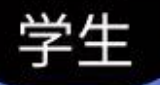

学生

不一定,修读课程不得与本年级课 程时间冲突,在留级手续完成后两 周内办理,超过教学规定课时数**三 分之一**,不予办理。 留级期间修完导致留级的课程且修 完高一年级所有课程,并取得高一 年级全学年课程总学分**80%**以上, 可跳入高一年级学习

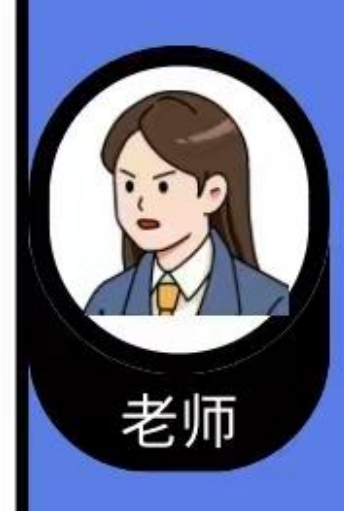

好的老师,我一定努力学习!

## 留级学生修读高年级课程

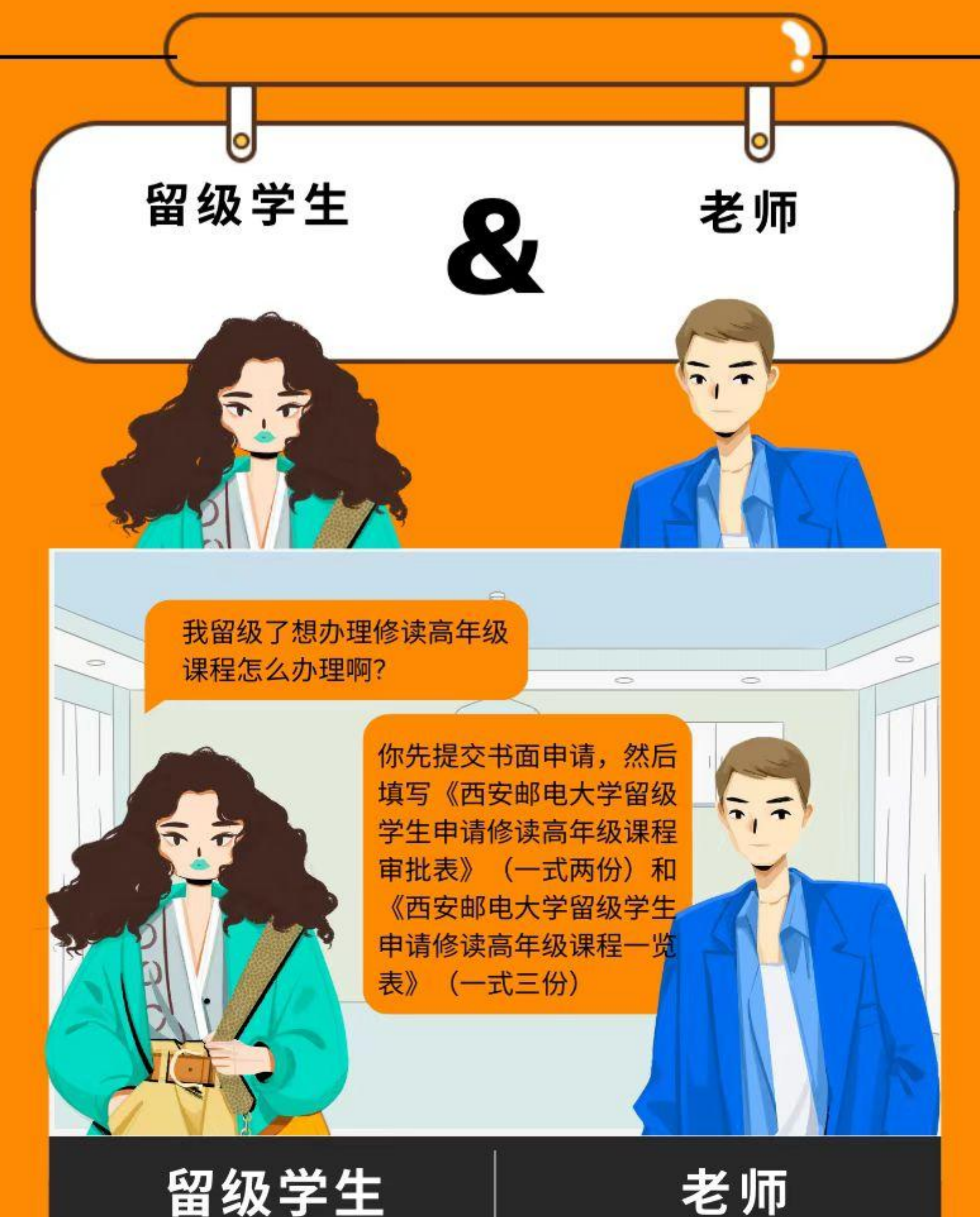

留级学生

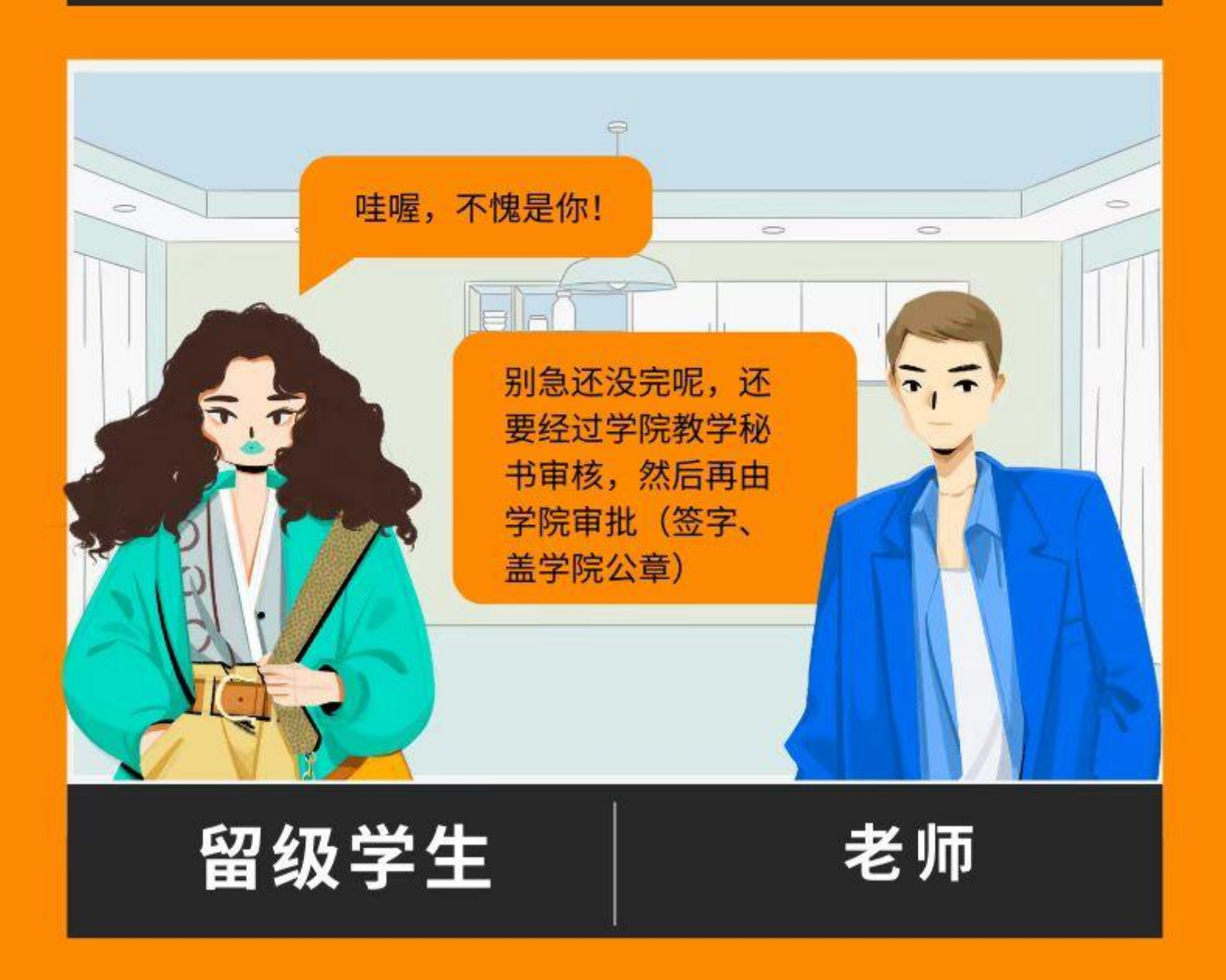

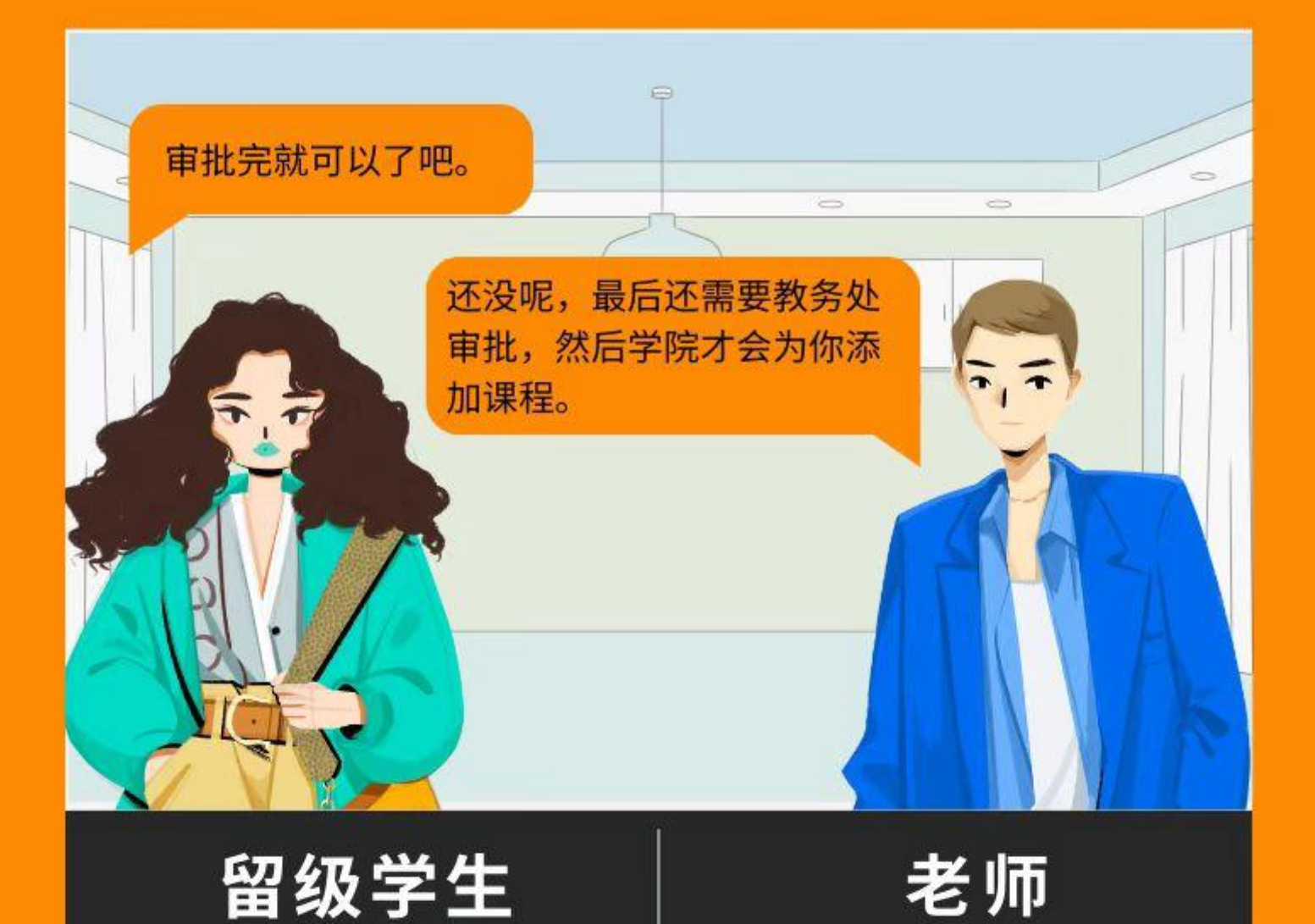

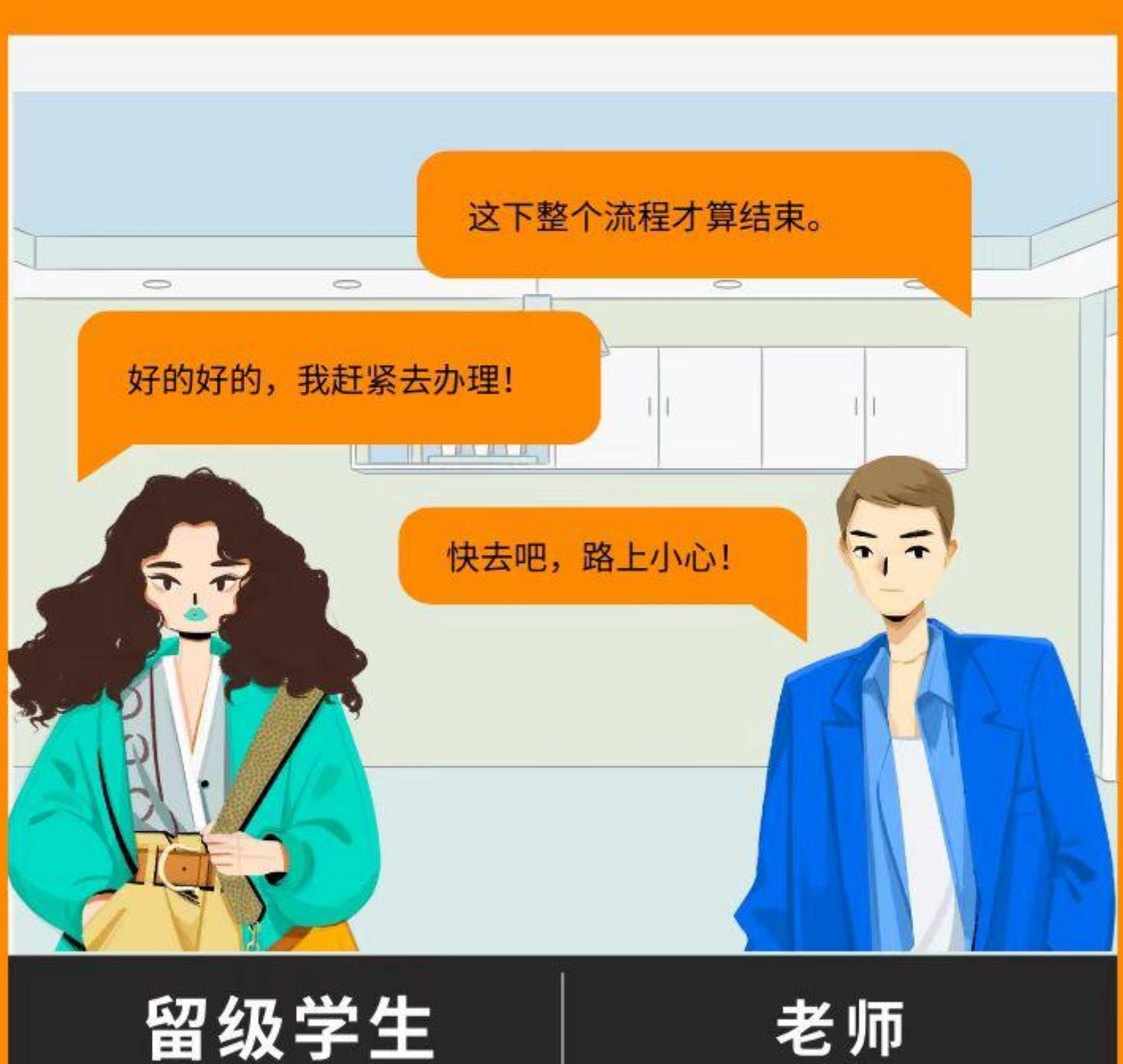

留级学生

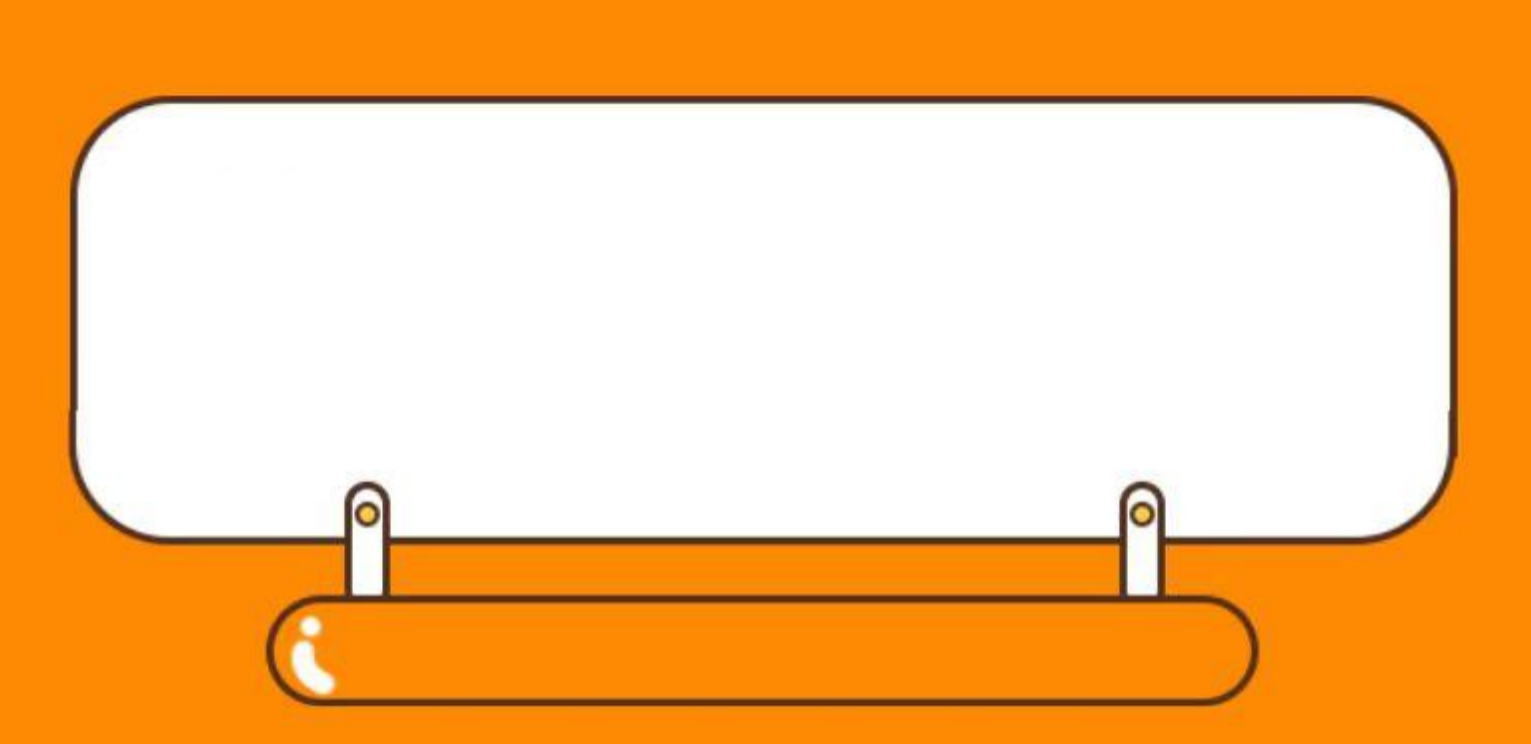

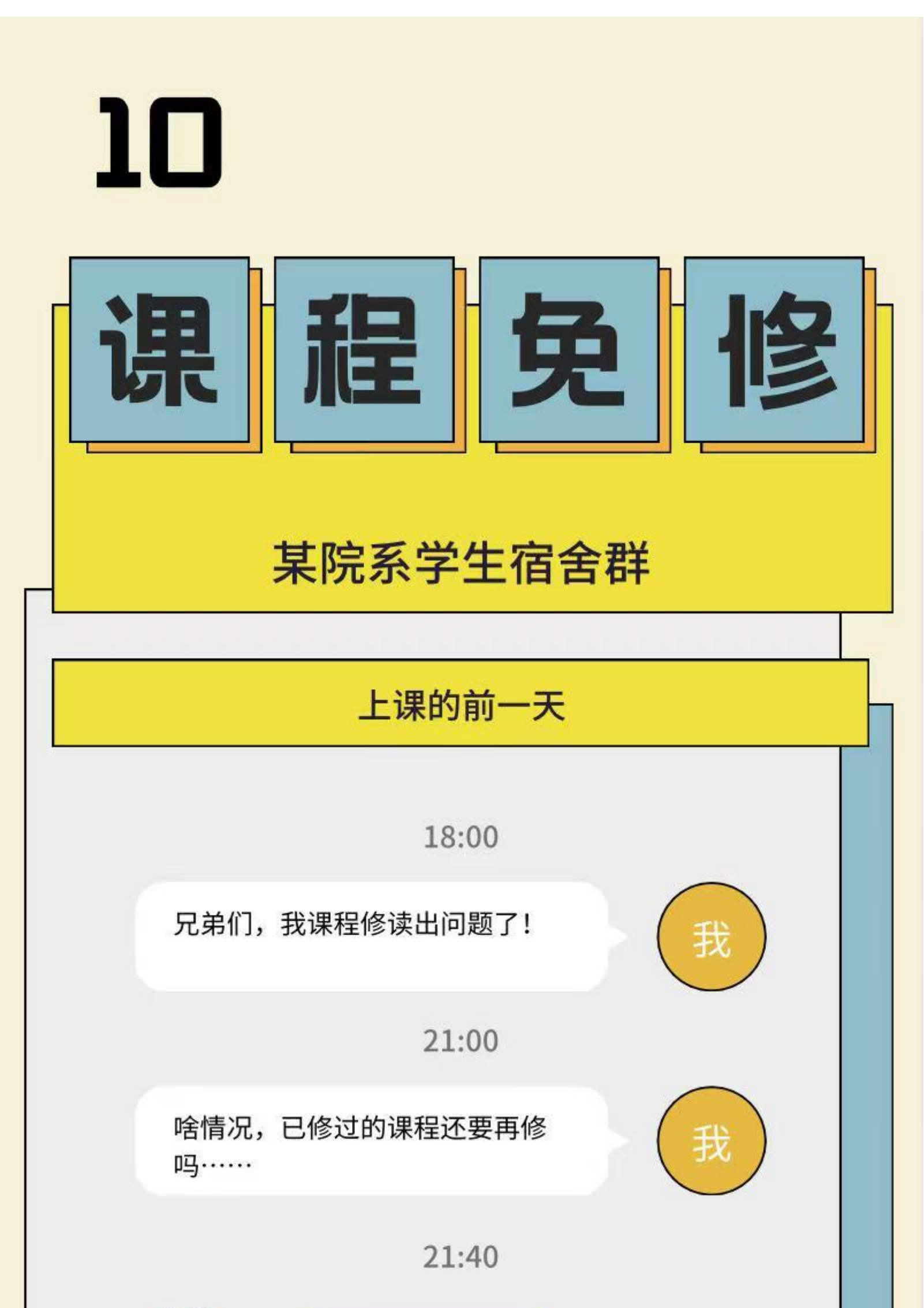

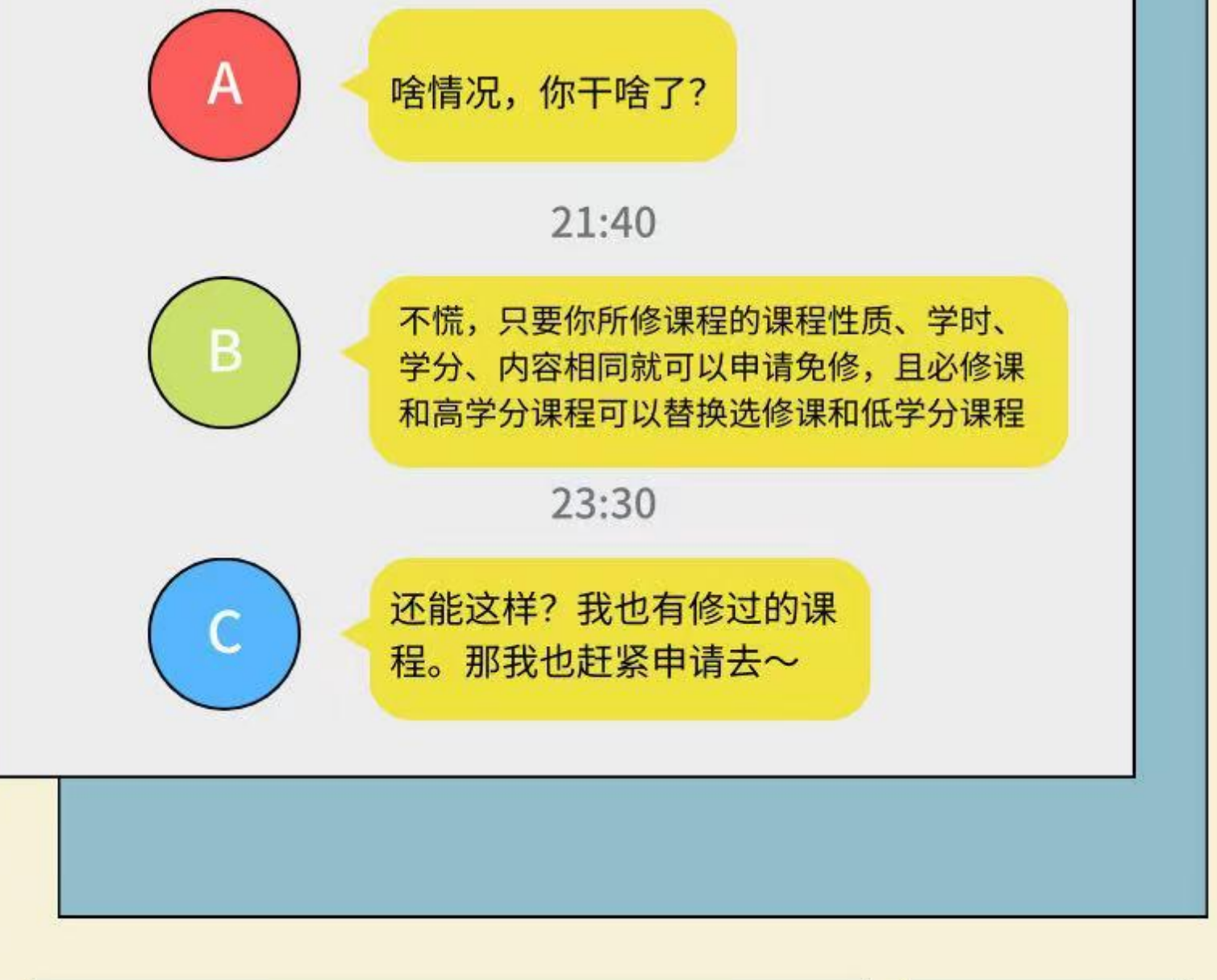

得救了得救了,我赶紧去申请!

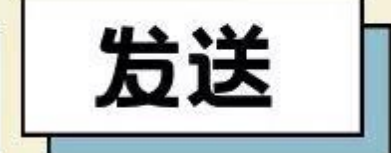

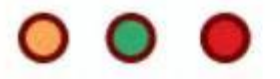

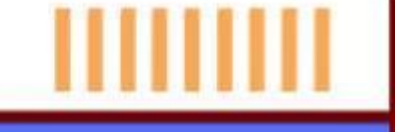

# 学籍异动学生 课程免修

#### 对于学籍有异常情况的学生可以参考以下对话进行申 请课程免修

| A | 自先你要提父书面申请,項写<br><b>《西安邮电大学学籍异动学生免</b><br>修课程申请表》(一式两份) |  |
|---|---------------------------------------------------------|--|
| A | 然后由开课学院系、部审核同<br>意。并由学生所在学院审批(签<br>字、盖章)                |  |
| Δ | 在教务处存档后,由学院为你删                                          |  |

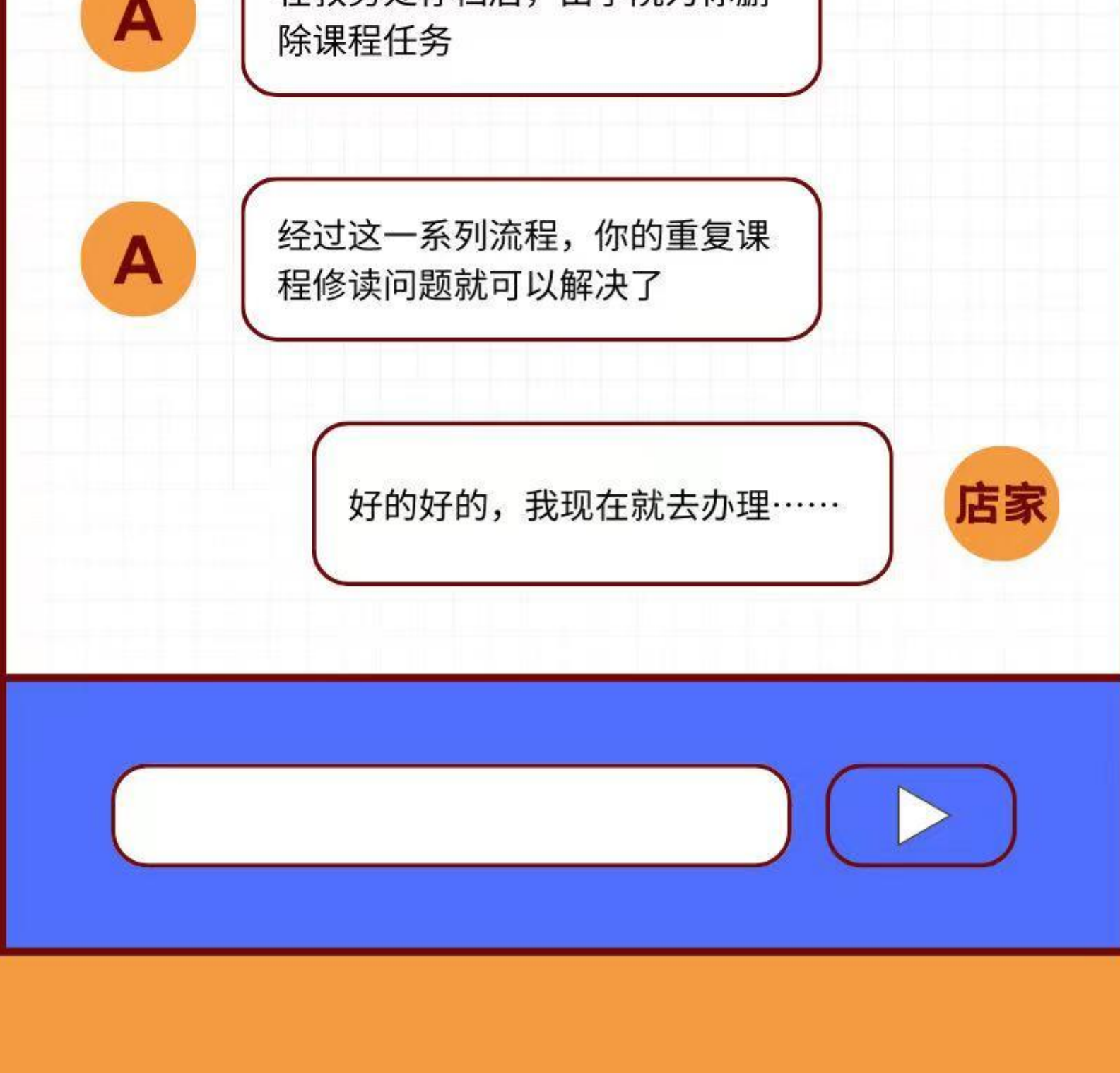

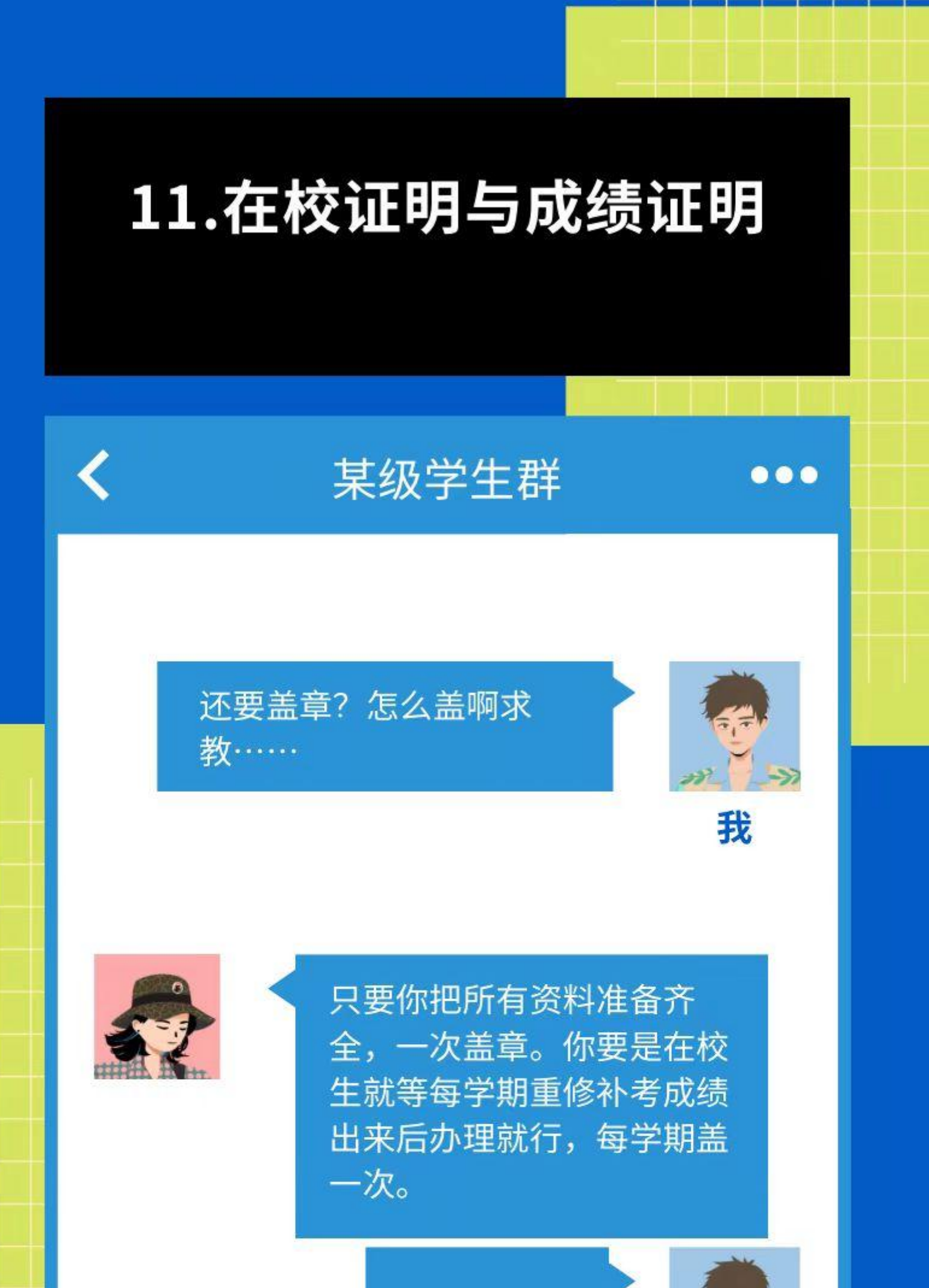

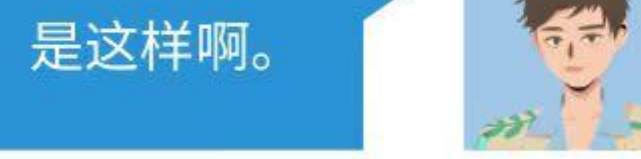

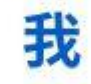

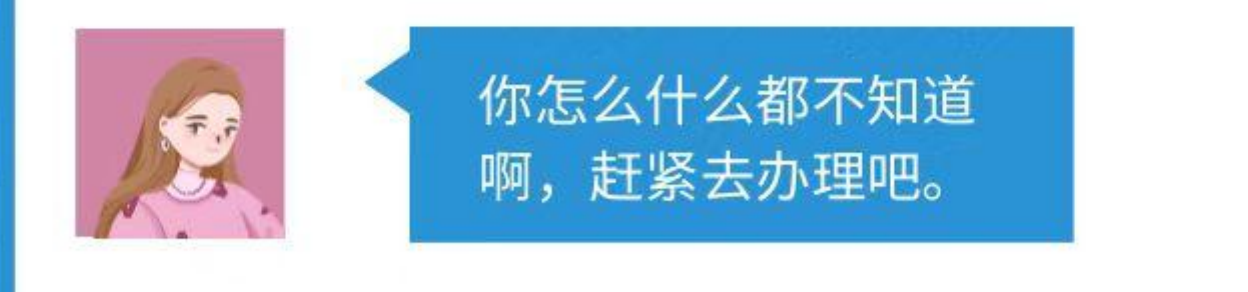

好的好的,我现在就去!谢谢同学!!!

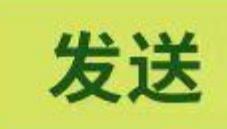

# 11.在校证明与成绩证明

### 某级学生群

那我可以把纸质成绩证明打 印出来吗……

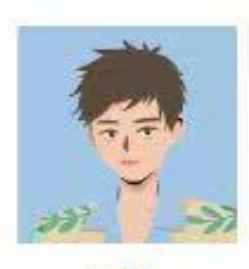

我

000

<

中英文在读证明的话,有两 种方法,一个就直接去图书 馆自助打印机就行,第二种 就是直接登录教务处官网下 载模版,并填写打印

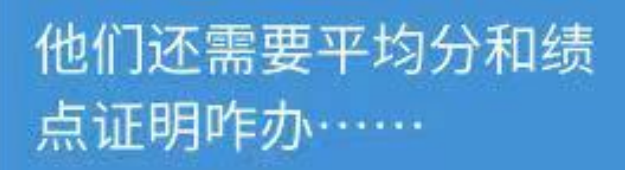

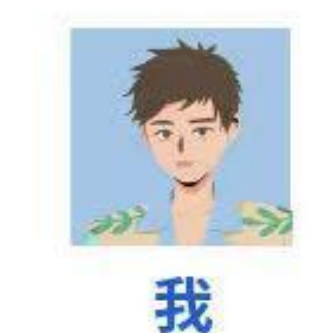

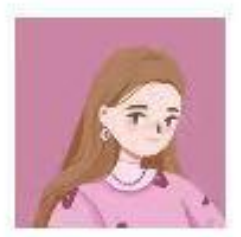

中文模版可以进入教务处 官网,资料下载里下载打 印,英文版需自行翻译, 教务处审核盖章。

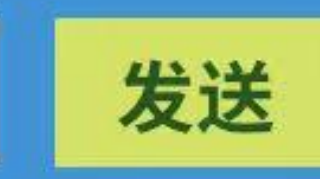

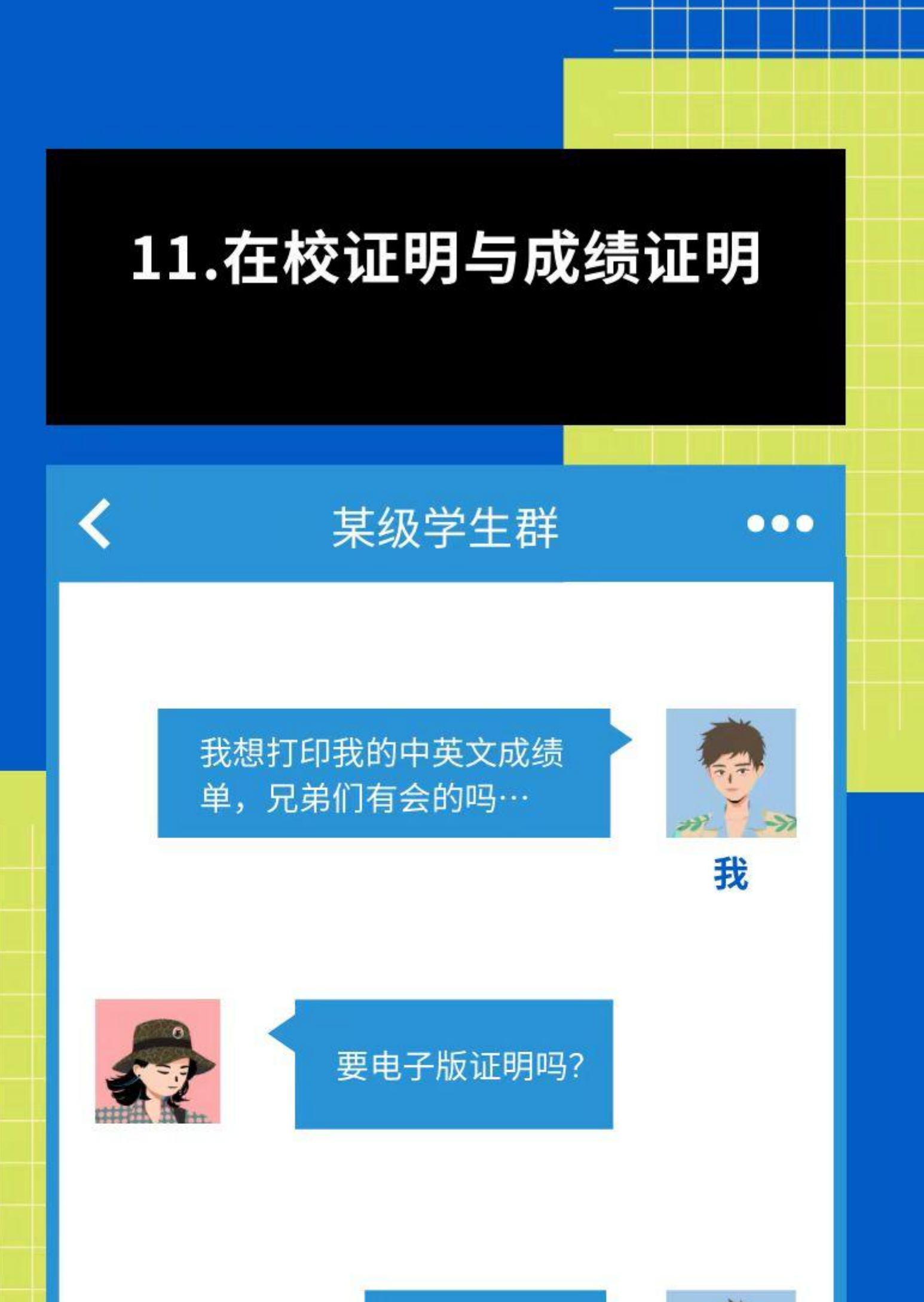

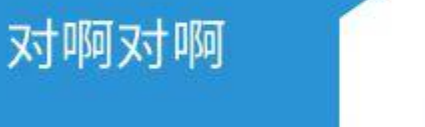

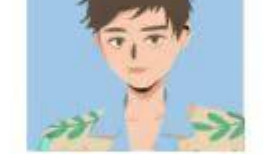

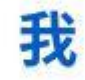

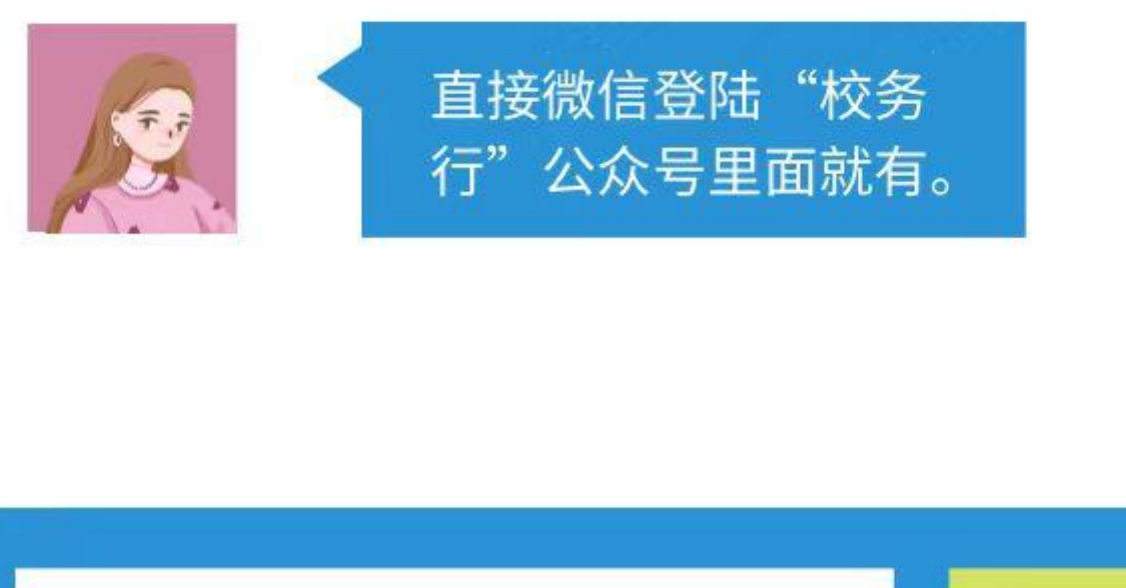

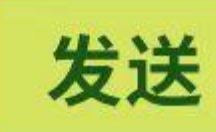

# 12-考试 常见问题

#### 01-补考、重修的时间和课程范围

邮邮,我要去参加补考了,你知道 补考在什么时候吗?

补考一般在每学期开学后前两周进行, 考试课程为上一学期期末考试未通过的 必修、限选性质的理论课程,如果补考 报名后未参加考试,该门课程按0分缺 考处理,快去准备吧。

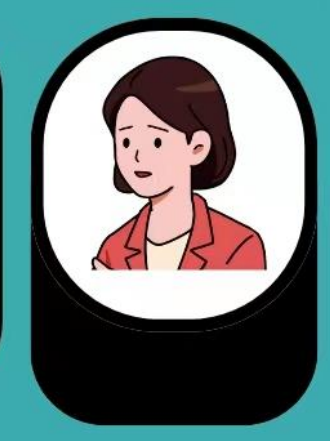

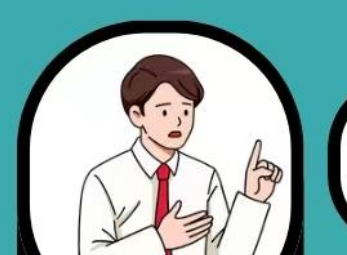

那重修呢,我怕我补考不 过啊……

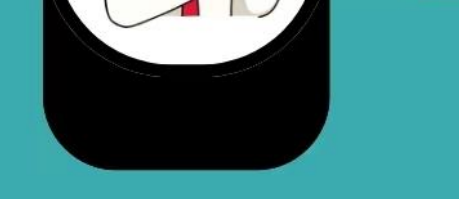

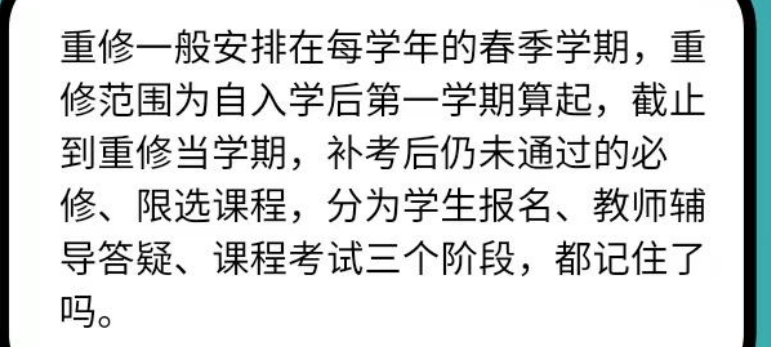

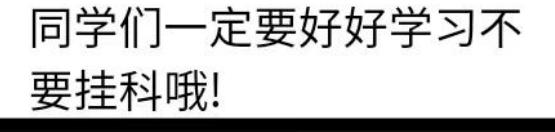

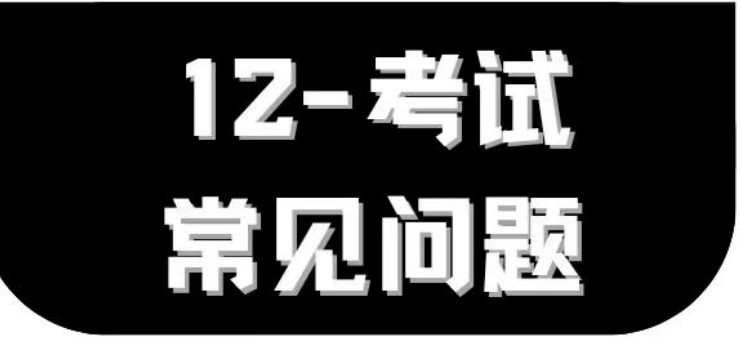

#### 02-留级生常见问题

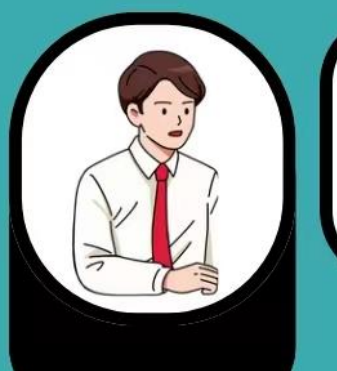

邮邮,留级学生为什么 会出现个别课程不在重 修名单里的情况呀?

重修名单分年级生成,从正常学生入学 学期算起,截止到重修当学期,批量生 成重修名单,留级学生不及格课程所在 学期如果不在此范围内,需要联系学院 教务办或者教务处考试管理中心解决, 你快去问问吧。

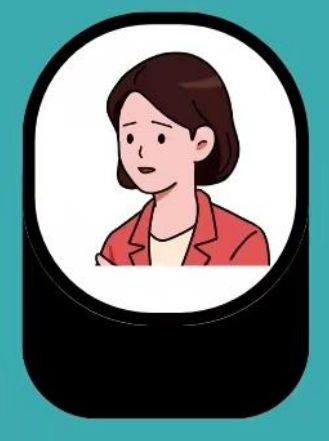

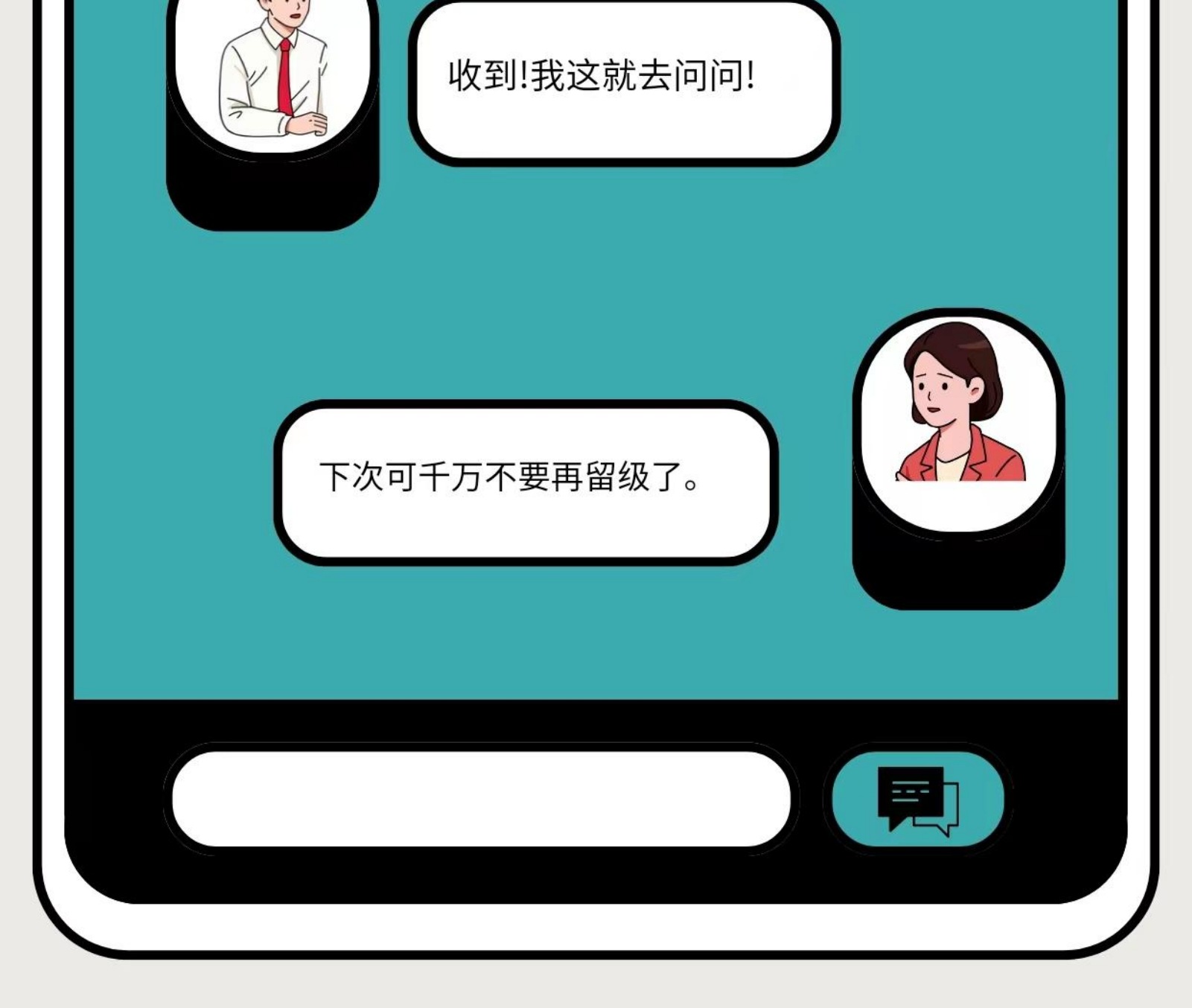

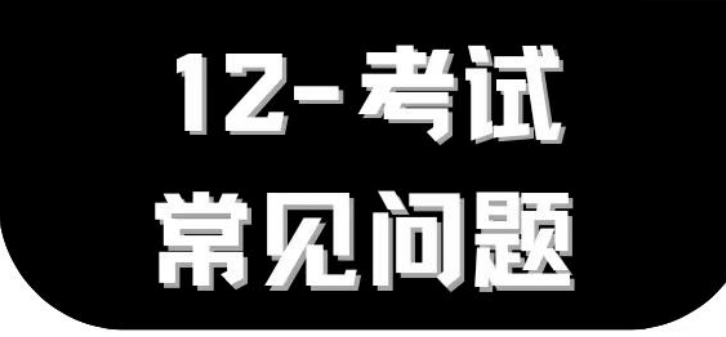

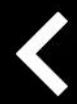

### 03-大四学生第八学期有重修吗 ●●●

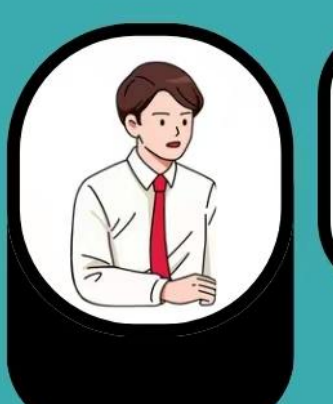

邮邮,我已经大四了可 是学分还没有修满,我 还可以去重修吗?

你这样下去可真是毕业难了……毕业生 第八学期不再安排必修、限选课程的重 修。第六、第七学期独立设课实验和集 中实践环节、选修课程(包括专业选修 课、尔雅选修课)学分不够的,单独组 织重修,时间一般为一个月。

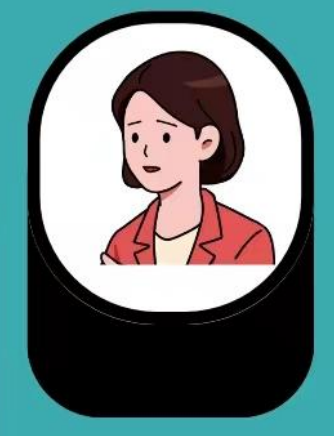

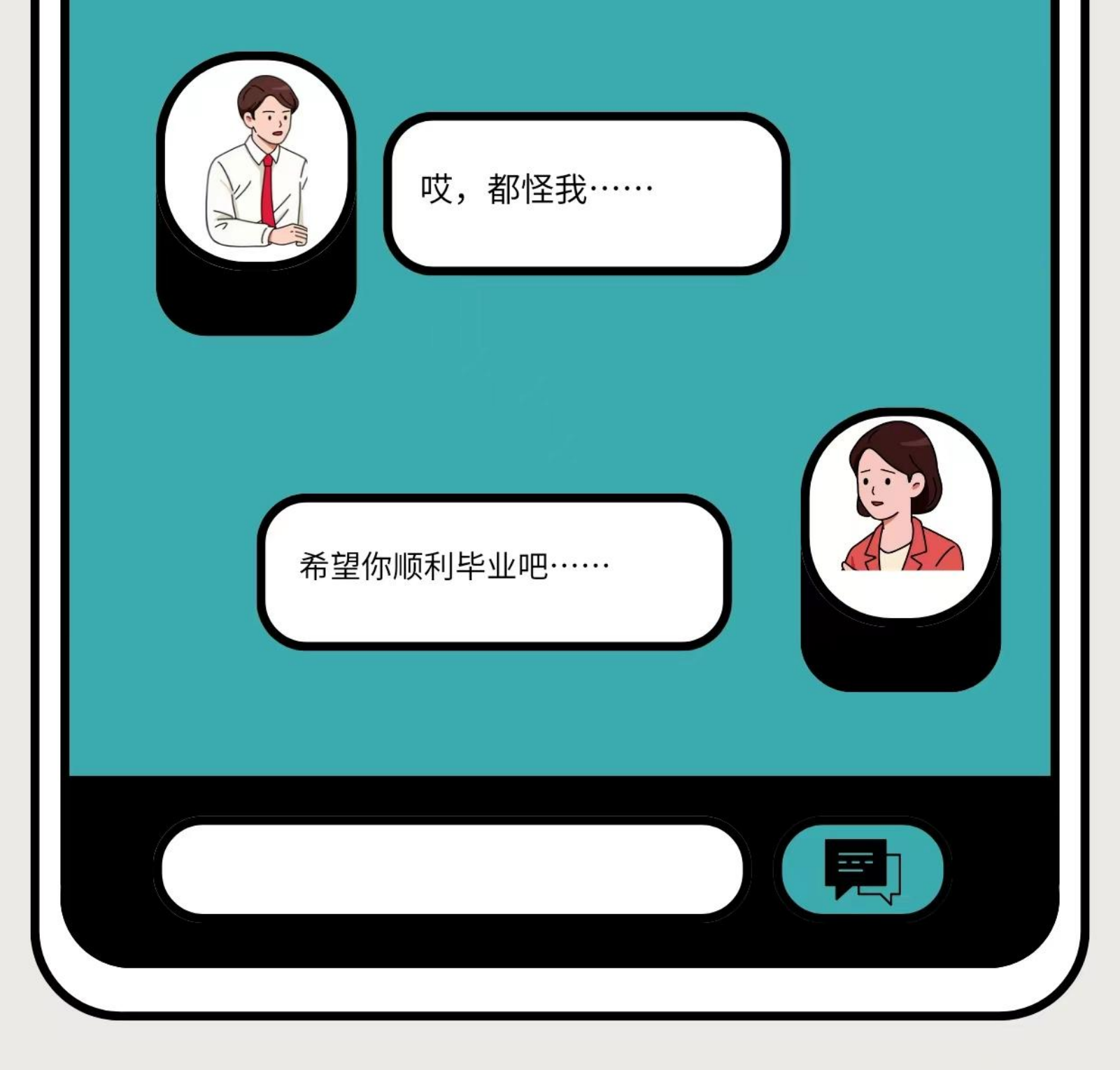

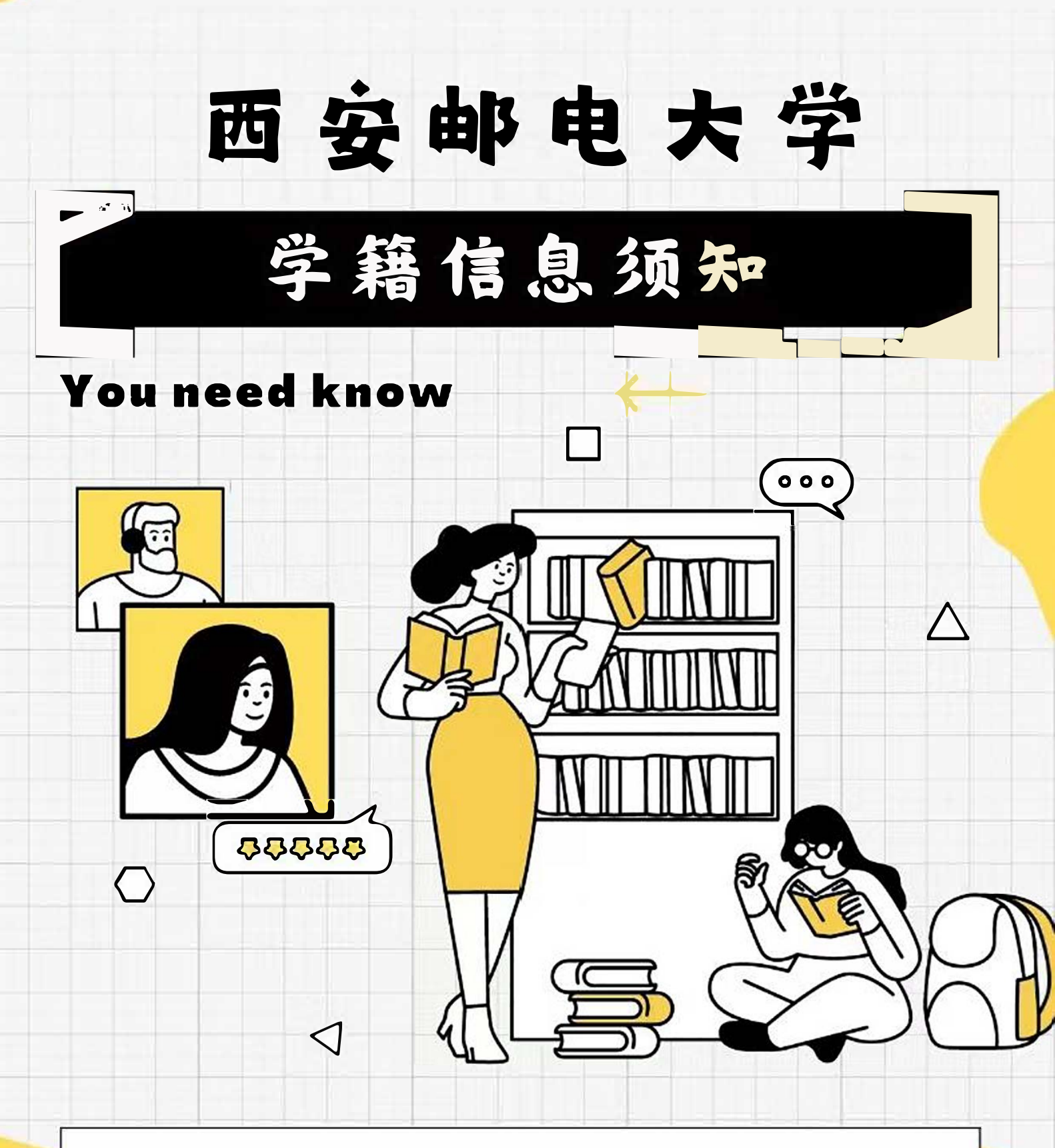

以上学籍管理制度由教务处负责解释, 学院作 为学生培养单位, 有关学籍和学业问题, 学生 应优先咨询辅导员和学院教务办, 业务办理由 学院开始, 学院和其他部门手续办完后, 再 到教务处教务科或者考试管理中心办理。

an

同学们都记住了吗?

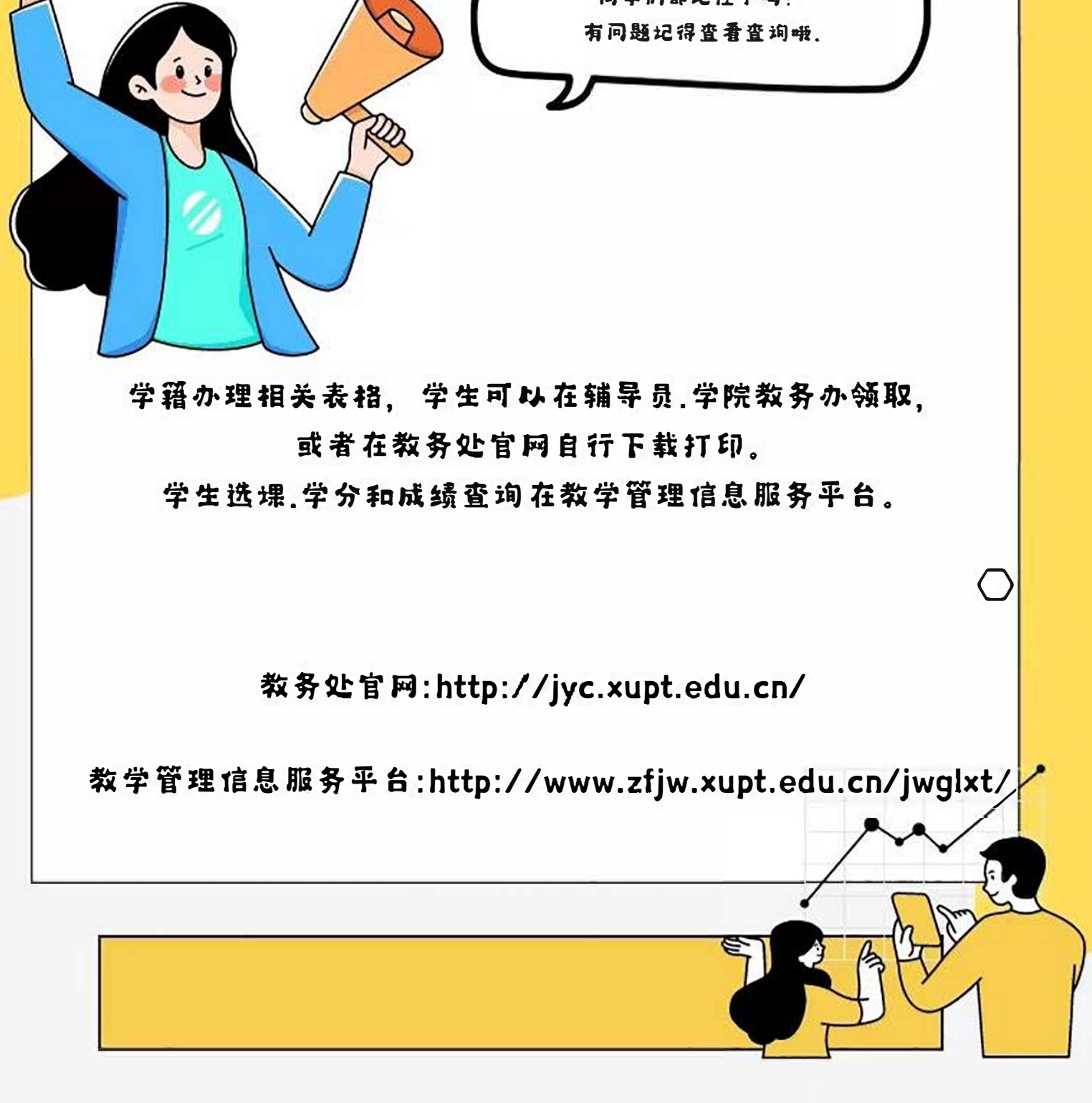